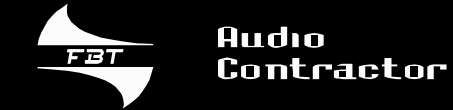

# VAIS 1000.2

### SOUND SYSTEMS FOR EMERGENCY PURPOSES

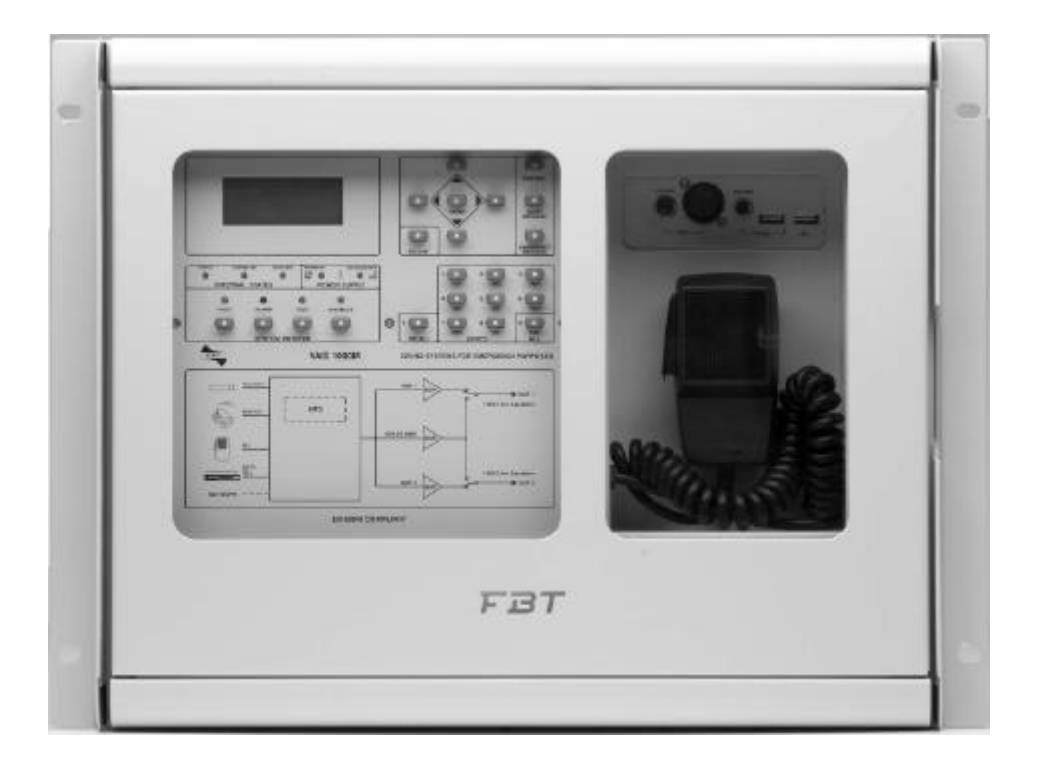

Manuale Utente Owners Manual

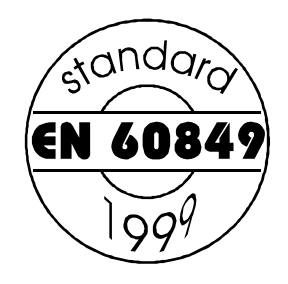

**FBT elettronica S.p.A.** - Zona Ind.le SQUARTABUE - 62019 RECANATI (MC) - ITALY TEL. 071/750591 r.a. - FAX 071/7505920 - P.O. BOX 104 - Internet: http://www.fbt.it - E-mail : info@fbt.it

# Indice

# Index

|                                                | pag.    |                                              | pag.         |
|------------------------------------------------|---------|----------------------------------------------|--------------|
| Introduzione                                   | 2       | Introduction                                 | 2            |
| Importanti istruzioni di sicurezza             | 3       | Important safety instructions                | 3            |
| Descrizione                                    | 4/5/6   | Description                                  | 4/5/6        |
| Alim. principale                               | 6       | Main pwr. supply                             | 6            |
| Installazione della batteria                   | 7       | Battery installation                         | 7            |
| Linee altoparlanti (calibrazione)              | 8/9/10  | Loudspeaker lines (calibration)              | 8/9/10       |
| Paging                                         | 11      | Paging                                       | 11           |
| Password / Livelli di accesso                  | 12      | Password / Access levels                     | 12           |
| Lingua                                         | 13      | Language                                     | 13           |
| Data e Ora                                     | 13      | Date and Time                                | 13           |
| Parametri                                      | 13      | Parameters                                   | 13           |
| Modalità di funzionamento generale             | 14      | General operation mode                       | 14           |
| Configurazione di un modulo                    | 15      | Module configuration                         | 15           |
| Modo di funzionamento                          | 15      | Operation mode                               | 15           |
| Definizione numero di zone e numero di modul   | i 16    | Setting the number of zones and modules      | 16           |
| Aumentare la potenza di una zona               | 17      | Increasing zone power                        | 17           |
| Seconda linea                                  | 17      | Second line                                  | 17           |
| Messaggi                                       | 18      | Messages                                     | 18           |
| Registrazione di un messaggio                  | 18      | Recording a message                          | 18           |
| Sostituzione di un messaggio tramite PC        | 19      | Replacing the message through a PC           | 19           |
| Maschera fault                                 | 20      | Fault frame                                  | 20           |
| Reset di tutti i fault                         | 20      | Resetting all faults                         | 20           |
| Maschera alarm                                 | 21      | Alarm frame                                  | 21           |
| Attivazione messaggio di allerta               | 21      | Activation of alert messages                 | 21           |
| Attivazione messaggio di emergenza             | 22      | Activation of emergency messages             | 22           |
| Disattivazione di un messaggio                 | 23      | Message deactivation                         | 23           |
| Attivazione del firemic                        | 24      | Activation of firemic                        | 24           |
| Maschera "disabilitato"                        | 25      | "Disabled" frame                             | 25           |
| Maschera "quiescent"                           | 26      | "Quiescent" frame                            | 26           |
| Stato delle alimentazioni                      | 27      | Power supply status                          | 27           |
| Log. fault                                     | 28      | Log. fault                                   | 28           |
| Connessione con la centrale antincendio        | 29/30   | Connection with the fire-fighting unit       | 29/30        |
| Musica                                         | 31      | Music                                        | 31           |
| Configurazione di un timer                     | 32      | Timer configuration                          | 32           |
| Spegnimento del modulo                         | 33      | Switching-off the module                     | 33           |
| Info                                           | 33      | Info                                         | 33           |
| Manutenzione                                   | 33      | Maintenance                                  | 33           |
| Installazione                                  | 34      | Installation                                 | 34           |
| Caratteristiche tecniche                       | 35      | Technical specifications                     | 35           |
| Collegamento in rete (modulo slave)            | 36      | Network connection (module slave)            | 36           |
| Collegamento in rete -secondaria- (modulo slav | ve) 37  | Network connection -secondary- (module slave | <i>:) 37</i> |
| Collegamento in rete (modulo extension)        | 38      | Network connection (module extension)        | 38           |
| Collegamento in ret-secondaria- (modulo ext.)  | 39      | Network connection -secondary- (module ext.) | 39           |
| Elenco dei guasti 40                           | )/42/43 | List of faults 41                            | /42/43       |

## Introduzione

# Introduction

Il VAIS 1000.2 rappresenta un sistema completo di allarme vocale modulare di grande qualità studiato specificatamente per fornire sistemi audio per l'evacuazione in tutti i casi di emergenza, conforme alla norma EN60849 e EN54-16.

La funzione principale del sistema audio per evacuazione è quella di generare messaggi vocali chiari e intelligibili con lo scopo di avvisare tutte le persone presenti del rilevamento di un principio di incendio da parte del sistema antincendio al quale è collegato l'impianto audio.

Il singolo modulo VAIS 1000.2 può essere configurato come Master, come Slave o come Extension. I moduli Slave vengono utilizzati per ampliare il numero delle zone; la possibilità di collegare i moduli Master, Slave e Extension su uno stesso sistema di rilevamento fa del VAIS 1000.2 la scelta ideale non solo per le applicazioni con singola zona, ma anche per tutte le installazioni in ambienti medio-grandi come uffici, centri commerciali, hotel e centri ricreativi.

I moduli Extension vengono solitamente utilizzati per incrementare la potenza necessaria per gli altoparlanti supplementari in aree di grande superficie come ad esempio magazzini, centri commerciali, palazzi, uffici, cinema; permettono inoltre di ottenere una maggiore flessibilità nella differenziazione di annunci e musica di sottofondo in quanto dotati di ingressi propri per tali funzioni.

Il sistema VAIS 1000.2 è rispondente alla normativa EN60849 e pertanto è in grado di:

- ° Funzionare in condizioni di emergenza
- ° Indicare qualsiasimalfunzionamento dell'impianto
- ° Trasmetteremessaggi audio di allarme
- Funzionare anche in condizioni di assenza dell'alimentazione primaria grazie alla batteria interna
- ° Fornire una interfaccia con il sistema antincendio

In un solo apparecchio integrato e compatto che può essere installato sia a parete che a rack 19" standard, il VAIS 1000.2 include:

- Una matrice con circuito di preamplificazione e gestione delle priorità dotata di:
- 2 canali di ingresso per le sorgenti musicali (CD, Tuner, Tape / ingresso USB)
- \_ ingresso per microfono per i Vigili del Fuoco
- \_ ingresso per basemicrofonica selettiva
- \_ generatore interno dimessaggiMP3 dievacuazione ediallerta

\_ generatoremusicaleMP3

- 1 registratore di messaggi digitali su memoria interna non volatile; è possibile registrare i messaggi da 3 differenti sorgenti audio: microfono ausiliario esterno, microfono per i Vigili del Fuoco, ingresso per sorgente ausiliare CD/TAPE/TUNER; è inoltre possibile trasferire file audio MP3 nella memoria interna attraverso un personal computer per mezzo della portaUSB.
- Microfono per VVFF: viene usato per annunci in condizioni di emergenza; il VAIS 1000.2 include anche un circuito di diagnostica per rilevare eventuali malfunzionamenti del microfono
- 2 amplificatori di potenza da 60W RMS con trasformatore di uscita (100V)
- 1 amplificatore di riserva monitorato da 60W RMS di potenza, utilizzato per sostituire automaticamente un amplificatore guasto
- 1 batteria da 12V 33Ah in grado di alimentare tutto il sistema VAIS 1000.2 per almeno 24 ore in stand-by e per 30 min. in completo funzionamento con allarme attivo
- ° 1 carica batteria
- <sup>°</sup> Una interfaccia per il sistema antincendio usata per:
- ricevere il comando per attivare i messaggi di emergenza locale e globale
- \_ inviare il segnale di guasto dell'impianto audio
- \_ inviare il segnale dell'impianto audio in modalità emergenza

VAIS 1000.2 is a high quality modular voice alarm system specially designed to simplify the provision of a fully EN60849 and EN54-16 compliant voice alarm system.

Voice evacuation system main function is clear and intelligible voice messages generation, whose purpose is to advice people of the presence of fire through the fire detection system to which audio system is connected.

VAIS 1000.2 single module can be configured as Master or as Slave or as Extension. Slave modules are to increase zones number: connection of the modules, Master, Slave and Extension, with the same fire detection system, makes voice evacuation system VAIS 1000.2 the best choice not only for single zone application but also for medium -large installation such as offices, shopping centres, hotels and community centres.

Extension modules are generally used to give more power to additional loudspeakers in big areas such as warehouses, shopping centres, buildings, cinemas. They give more flexibility in differentiating announcements and background music, as they're equipped with their own input for these functions.

VAIS 1000.2 is fully compliant to the norm EN 60849 and therefore is capable to:

- ° work in danger situations
- ° indicate any faults
- ° transmit audio alarmmessage
- ° work without primary power supply with internal battery
- ° be connected with fire detection system

Within one integrated and compact wall and standard 19" rack mountable enclosure, VAIS 1000.2 comprises:

- ° matrix with prioritized preamplifier circuit comprising:
- 2 input channels for background music (CD, Tuner, Tape, USB input for MP3musicrecorded inside anUSBflashdisk)
- \_ fireman microphone input to give instructions for correct evacuation

\_ paging desk input

- \_ internal MP3 evacuation and alertmessages generator
- \_ external message generator
- 1 digital message recorder on internal non volatile memory; you can record the messages from 3 audio analog source: external auxiliary microphone, fireman microphone, auxiliary input for CD/TAPE/TUNER.
- ° fireman microphone
- ° 2 audio power amplifiers with isolated output transformer (100V)
- 1 monitored spare audio amplifier used to substituite the broken amplifier automatically
- <sup>o</sup> Secondary power supply for with one 12V battery for 24 hours in stand-by and 30min.fulloperative with active alarm
- ° Battery charger
- ° Fire detection system interfaces used to:
- \_ receive the command for local and global emergency messages activation
- \_ send the command of the fault of the sound system

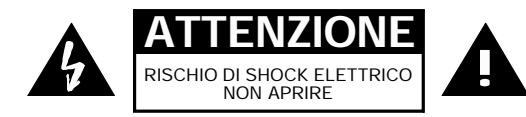

PER EVITARE IL RISCHIO DI SHOCK ELETTRICO NON APRIRE IL COPERCHIO NON USARE UTENSILI MECCANICI ALL'INTERNO CONTATTARE UN CENTRO DI ASSISTENZA QUALIFICATO

PER EVITARE IL RISCHIO DI INCENDIO O DI SHOCK ELETTRICO NON ESPORRE L'APPARECCHIATURA ALLA PIOGGIA O ALL'UMIDITA'

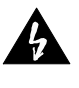

QUESTO SIMBOLO AVVERTE, LADDOVE APPARE, LA PRESENZA DI UNA TENSIONE PERICOLOSA NON ISOLATA ALL'INTERNO DELLA CASSA: IL VOLTAGGIO PUÒ ESSERE SUFFICIENTE PER COSTITUIRE IL RISCHIO DI SCOSSA ELETTRICA.

QUESTO SIMBOLO AVVERTE, LADDOVE APPARE, DELLA PRESENZA DI IMPORTANTI ISTRUZIONI PER L'USO E PER LA MANUTENZIONE NELLA DOCUMENTAZIONE ALLEGATA. SI PREGADICONSULTARE IL MANUALE.

#### **IMPORTANTI ISTRUZIONI DI SICUREZZA**

° Non usare questo dispositivo vicino all'acqua

° Pulire solo con uno strofinaccio asciutto

° Non ostruire le aperture di ventilazione. L'installazione deve essere eseguita in base alle istruzioni fornite dal produttore.

° Non installare nelle vicinanze di fonti di calore come termosifoni, valvole di regolazione, stufe o altri apparecchi (amplificatori compresi) che producono calore

° Non annullare l'obiettivo di sicurezza delle spine polarizzate o con messa a terra. Le spine polarizzate hanno due lame, una più larga dell'altra. Una spina con messa a terra ha due lame e un terzo polo di terra. La lama larga o il terzo polo servono per la sicurezza dell'utilizzatore. Se la spina fornita non è adatta alla propria presa, consultare un elettricista per la sostituzione della spina.

° Proteggere il cavo di alimentazione dal calpestio e dalla compressione, in particolare in corrispondenza di spine, prolunghe e nel punto dal quale escono dall'unità.

<sup>°</sup> Usare solo dispositivi opzionali/accessori specificati dal produttore.

<sup>o</sup> Per l'assistenza tecnica rivolgersi a personale qualificato. L'assistenza tecnica è necessaria nel caso in cui l'unità sia danneggiata, per es. per problemi del cavo di alimentazione o della spina, rovesciamento di liquidi od oggetti caduti all'interno dell'apparecchio, esposizione alla pioggia o all'umidità, anomalie di funzionamento o cadute dell'apparecchio.

I conduttori cordati dei cavi flessibili di alimentazione non devono essere consolidati con una saldatura stagno/piombo nei punti in cui sono sottoposti alla pressione di contatto.

Questo apparato è collegato in modo permanente alla rete elettrica e quindi privo sia di interruttori di rete onnipolari sia di interruttori automatici onnipolari; l'installazione deve essere eseguita in conformità delle regole di installazione applicabili.

L'APPARECCHIO DEVE ESSERE COLLEGATO ALLA RETE ELETTRICA MEDIANTE UNA PRESA CON UN COLLEGAMENTO ALLA TERRA DI PROTEZIONE.

#### PRECAUZIONI

 Per consentire una ventilazione sufficiente è necessario predisporre una distanzaminima di circa 30 cm. per tutti i lati dell'apparecchiio.
 La ventilazione non dovrebbe essere impedita coprendo le aperture

di ventilazione con oggetti quali giornali, tovaglie, tende, ecc.

° Nessuna sorgente di fiamma nuda, quali candele accese, dovrebbe essere posta sull'apparecchio.

° L'apparecchio non deve essere esposto a stillicidio o a spruzzi d'acqua e quindi sopra al dispositivo non devono essere posti oggetti contenenti liquidi, come ad es. vasi.

° **ATTENZIONE**: Per evitarsi di ferirsi questo apparecchio deve essere assicurato alla parete secondo le istruzioni di installazione allegate.

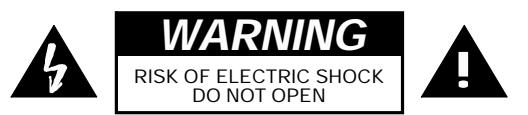

TO REDUCE THE RISK OF ELECTRIC SHOCK DO NOT REMOVE COVER (OR BACK) NO USER SERVICEABLE PARTS INSIDE REFER SERVICING TO QUALIFIED SERVICE PERSONNEL

TO REDUCE THE RISK OF FIRE OR ELECTRIC SHOCK DO NOT EXPOSE THIS EQUIPMENT TO RAIN OR MOISTURE

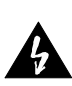

WHERE MARKED, THIS SYMBOL INDICATES A DANGEROUS NON-ISOLATED VOLTAGEINSIDETHELOUDSPEAKER: SUCH VOLTAGE COULD BE SUFFICIENT TO RESULT IN THE RISK OF ELECTRICSHOCK.

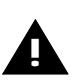

WHERE MARKED, THIS SYMBOL INDICATES IMPORTANT USAGE AND MAINTENANCE INSTRUCTIONS IN THE ENCLOSED DOCUMENTS. PLEASE REFER TO THE MANUAL.

#### IMPORTANT SAFETY INSTRUCTIONS

- ° Please keep the device away from water
- ° Please klean using only a dry cloth

<sup>o</sup> Please avoid obstructing ventilation slots. Please follow the manufacturer's instructionwheninstalling the device

° Do not install the device near heating sources, such as heaters, registers, stoves or any other device (including amplifiers) generating heat

<sup>o</sup> Do not avoid the safety features of polarized plugs or grounding plugs. Polarized plugs have two blades, one larger than the other; grounding plugs have two blades and a third grounding pole. The large blade or the third grounding pole ensure user safety. If the plug supplied does not fit your outlet, please contact an electrician for replacing the plug

° Do not step on or press the power supply cord, especially near plugs, extension cords and unit outlets

<sup>°</sup> Use only the optional devices/accessories recommended by the manufacturer

° For technical assistance please contact qualified personnel. Technical assistance may be required if the unit is damaged, i.e. for troubles with the power supply cord or plug, liquids or objects penetrating inside the device, exposure to rain or humidity, operation anomalies or if the device is dropped

The cable conductors of power supply flexible cables must not be strengthened by an SN-PB soldering of the points where they undergo a contact pressure.

Since the device is permanently connected to the mains it lacks both omnipolar mains switches and omnipolar automatic circuit breakers; installation shall comply with any applicable installation rules.

THE DEVICE MUST BE CONNECTED TO THE MAINS THROUGH A SOCKETWITHPROTECTIVE GROUNDING CONNECTION.

#### PRECAUTIONS

° In order for the ventilation to be enough, please place the device so as to have a 30cmminimum distance from any obstacle on all sides

° Do not cover the ventilation slots with papers, table cloths, curtains, etc. in order not to prevent ventilation of the device

° Donotplaceanynakedflamesource,suchaslightedcandles,onthe device

° Keep the device away from water springs and splashes and please do not place any objetcs containing liquids, such as vases, on the device

<sup>°</sup> **CAUTION**: Misinstallation of the device can lead to personal injuries. Please secure the device to the wall in accordance to the enclosed instructions.

# Descrizione

## Description

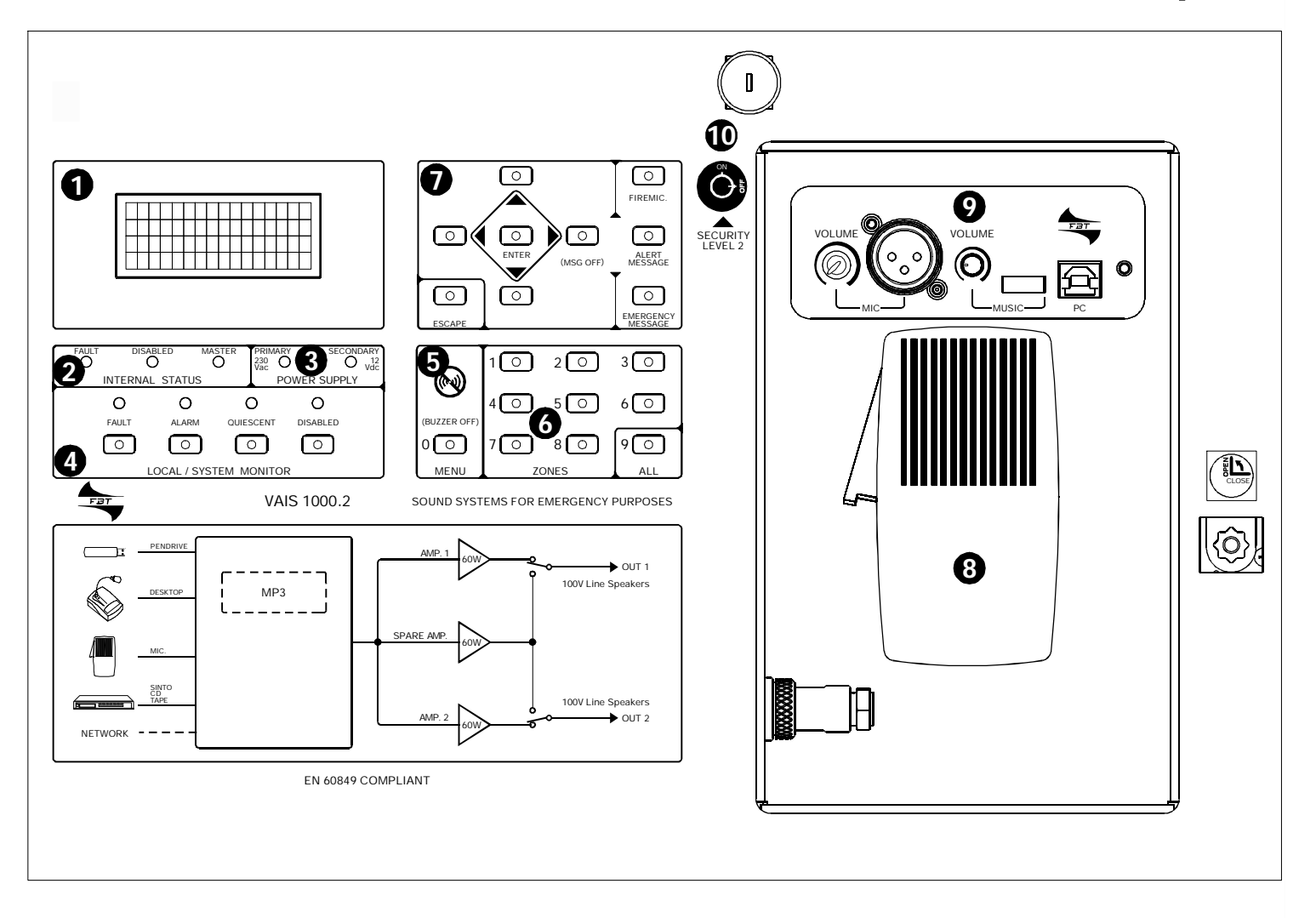

### 1-DISPLAY:

LCD 16 caratteri x 4 righe per visualizzare tutte le informazioni necessarie alla gestione del sistema.

#### <u>2-INTERNAL STATUS:</u>

FAULT: indica, se acceso o lampeggiante, un guasto nel dispositivo

DISABLED: indica la disabilitazione delmodulo

MASTER: il led acceso indica la configurazione del modulo in modalità Master e quindi, oltre a gestire la propria zona, gestisce anche l'impianto completo; se il led è spento il modulo è configurato in modalità Slave o Estensione.

### **3-POWER SUPPLY:**

PRIMARY: indica la presenza dell'alimentazione principale SECONDARY: indica la presenza dell'alimentazione secondaria (batteria)

### 4-LOCAL/SYSTEMMONITOR:

Pulsanti per il controllo dello stato del sistema con visualizzazione sul display:

FAULT: consente di visualizzare tutte le anomalie e i guasti

ALARM: consente di controllare e di gestire la condizione di emergenza; è possibile impartire istruzioni per mezzo del microfono dei VVFF e/o inviare messaggi pre-registrati di allarme e/o allerta

QUIESCENT: questa funzione viene utilizzata per la manutenzione del sistema, verificandone tutte le funzioni; la zona sottoposta alla fase di test non sarà resa disponibile per annunci microfonici in fase di manutenzione, ma rimane comunque completamente operativa per le condizioni di emergenza

DISABLED: funzione che permette di abilitare/disabilitare zone specifiche; una zona disabilitata non è operativa in nessun caso, neppure in situazioni di emergenza.

#### 1-DISPLAY:

16x4 LCD display allowing to view all the information needed to manage the system.

#### 2-INTERNAL STATUS:

FAULT: if it is lighted or flashing, there is a failure in the device.

DISABLED: when the module is disabled

MASTER: if the LED is on, the configuration of the module is in Master mode which means that, beyond managing its assigned zone, it controls the whole system; when the LED is off the configuration of the module is in Slave or Extension mode.

### **3-POWER SUPPLY:**

PRIMARY: indicates the presence of the primary power supply SECONDARY: indicates the presence of the secondary power supply (battery)

### 4-LOCAL/SYSTEMMONITOR:

Buttons controlling the system status which is at the same time displayed on the screen:

FAULT: for fault and anomaly displaying

ALARM: to control and manage the emergency status; it allows to give instructions through the firemen microphone and/or to send pre-recorded alarm/alertmessages

QUIESCENT: this function verifies all the system functions and thus is used for system maintenance; microphone announcements will be disabled for the zone undergoing the test until completion of the maintenance whereas the whole zone will be completely operative in emergency conditions

DISABLED: a function allowing to enable/disable specific zones; a disabled zone does not operate under any conditions, even during emergencies.

# Descrizione

# Description

### FAULT inmodalitàMaster:

l'accensione del led indica la presenza di un guasto su un modulo o su un modulo remoto; tramite il relativo pulsante verranno visualizzati tutti i fault attivi delmodulo o delmodulo remoto.

#### FAULT inmodalità Slave o Estensione:

l'accensione del led indica la presenza di un guasto sul modulo; tramite il relativo pulsante verranno visualizzati tutti i fault attivi del modulo

#### ALARM inmodalità Master:

l'accensione del led indica allarme per un modulo dell'impianto; tramite il relativo pulsante visualizzare la gestione dei messaggi di allarme dell'impianto.

#### ALARM inmodalità Slave o Estensione:

l'accensione del led indica allarme per il modulo; tramite il relativo pulsante visualizzare la gestione dei messaggi di allarme del modulo.

#### QUIESCENT inmodalitàMaster:

l'accensione del led indica che un modulo dell'impianto è in modalità "di riposo"; tramite il relativo pulsante entrare nella maschera "quiescent", in essa è visualizzato lo stato di "quiescent" di un qualsiasi modulo dell'impianto: è anche possibile impostare lo stato di "quiescent" di un qualsiasimodulo dell'impianto

#### QUIESCENT inmodalità Slave o Estensione:

l'accensione del led indica che il modulo è in modalità "di riposo"; tramite il relativo pulsante entrare nella maschera "quiescent", in essa è visualizzato lo stato di "quiescent" del modulo: è anche possibile impostare lo stato di "quiescent" del modulo

#### DISABLED inmodalità Master:

l'accensione del led indica che un modulo dell'impianto è in modalità "disabilitato"; tramite il relativo pulsante entrare nella maschera "disabled", in essa è visualizzato lo stato di "disabled" di un qualsiasi modulo dell'impianto: è anche possibile impostare lo stato di "disabled" di un qualsiasimodulo dell'impianto

#### DISABLED inmodalità Slave o Estensione:

l'accensione del led indica che il modulo è in modalità "disabilitato"; tramite il relativo pulsante entrare nella maschera "disabled", in essa si può visualizzare e disabilitare il modulo; <u>ESSO VA</u> <u>SEMPRE RIATTIVATO DAL MODULOMASTER.</u>

N.B. ALLA PRESSIONE DI UNO QUALSIASI DEI PULSANTI DESCRITTI IL SOFTWARE ATTIVA IMMEDIATAMENTE LA RELATIVA MASCHERA.

### <u>5-MENU</u>

 $II pulsante Men \`{u}hadiverse funzioni:$ 

- se il Buzzer è acceso ha la funzione di "Buzzer off"

- nel caso di scrittura di password ha la funzione di 0 (zero)

- in tutti gli altri casi funziona come menù in cui trovare tutte le funzioni per il setup e la gestione delmodulo

### <u>6-ZONES</u>

I pulsanti di zona hanno la funzione di numero nel caso di scrittura di una password; hanno la funzione di individuazione zona nella maschera allarme; il tasto "9" seleziona tutte le zone.

### 7-

**ESCAPE:** si esce da una finestra senza modificare il parametro **ENTER:** accetta il valore del parametro

► ► Sposta il cursore nelle varie maschere

FIRE MIC.: attiva la gestione del microfono di emergenza nella maschera allarme

ALERT MESSAGE: attiva la gestione del messaggio di allarme EMERGENCY MESSAGE: attiva la gestione del messaggio di emergenza

MSG OFF: Disattiva i messaggi nelle zone selezionate

### FAULT in Master mode:

when the LED lights on, a module fault or a remote module fault has been detected; pressing the relevant button displays all the active faults of themodule or of a remote module.

#### FAULT in Slave or Extensionmode:

when the LED lights on, a module fault has been detected; pressing the relevant button displays all the active faults of the module. **ALARM in Mastermode:** 

when the LED lights on, an alarm condition is affecting one module of the system; pressing the relevant button permits managing the alarmmessages of the system.

#### ALARM in Slave or Extensionmode:

when the LED lights on, an alarm condition is affecting the module; pressing the relevant button permitsmanaging the alarmmessages of the module.

#### QUIESCENT in Mastermode:

when the LED lights on, one module of the system is in "quiescent" mode; pressing the relevant button permits entering the "quiescent" frame which displays any "quiescent" status for of any of the system's modules. It also allows to set the status of any of the system'smodules in "quiescent" mode.

#### QUIESCENT in Slave or Extensionmode:

when the LED lights on, the module is in "quiescent" mode; pressing the relevant button permits entering the "quiescent" frame which displays any quiescent status for the module: It also allows to set the module in "quiescent" mode.

#### DISABLED in Master mode:

when the LED lights on, one module of the system is in "disabled" mode; pressing the relevant button permits entering the "disabled" frame which displays any "disabled" status for of any of the system's modules. It also allows to set the status of any of the system's modules in "disabled" mode.

#### DISABLED in Slave or Extensionmode:

when the LED lights on, the module is in "disabled" mode; pressing the relevant button permits entering the "disabled" frame which displays and if necessary disables the module. <u>ALWAYS ENABLE</u> <u>A DISABLEDMODULE THROUGH THEMASTER MODULE.</u>

N.B. WHEN PRESSING ANY OF THE BUTTONS DESCRIBED ABOVE THE SOFTWARE IMMEDIATELY ACTIVATES THE RELEVANT FRAME.

### <u>5-MENU</u>

TheMenubutton has multiple functions:

-if the Buzzer is on, it performs the "Buzzer off" function -when entering a password, it functions as a 0 (zero) key -in all the other cases it works as a menu displaying all the setup and management functions of the module

### <u>6-ZONES</u>

Zone buttons work as numbers when entering a password; they function as zone locators in the alarm frame; button "9" selects all the zones.

#### <u>7-</u>

**ESCAPE:** allows exiting from a window without changing the parameter

**ENTER:** accepts the value of the selected parameter.

**↓**▶▲▼:movesthecursorthroughthe diverse frames **FIRE MIC.**: activates emergency microphone management in the alarm frame

**ALERT MESSAGE:** activates alarmmessage management **EMERGENCY MESSAGE:** activates emergency message management

MSG OFF: Deactivates messages in the selected zones

# Descrizione

# Description

**<u>8</u>**- Microfono per i Vigili del Fuoco da utilizzare per annunci in condizioni di emergenza; il VAIS 1000.2 include anche un circuito di diagnostica per rilevare eventuali malfunzionamenti del microfono. DACOLLEGARE SOLO ALMODULOMASTER.

**9-**Questa sezione comprende:

- presa di ingresso XLR con relativo controllo di volume per un microfono ausiliario da usare per la registrazione dimessaggi.

- presa di ingresso USB per file musicali MP3 riprodotti dal lettore interno e controllo di volume generale.

- porta USB per connessione ad un PC per il setup del sistema

10: Chiave per l'accesso al livello 2 (vedi paragrafo Password)

**8–** Firemen microphone to be used for announcements in emergency conditions; VAIS 1000.2 includes also a circuit for diagnostics which detects microphone malfunctions. CONNECTIONWITH THEMASTERMODULE ONLY.

9- This section includes:

-XLR input socket with related volume control for an auxiliary microphone to be used formessage recording.

-USB input socket for MP3 music files which will be played by the internal player and general volume control.

-USB port for connection with a PC for system setup

**<u>10-</u>** Access key for level 2 (see paragraph "Password")

### Installazione della batteria

# **Battery installation**

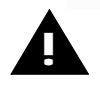

#### ATTENZIONE:

PER EVITARE PERICOLO DI ESPLOSIONE SOSTITUIRE INMODOCORRETTO LABATTERIA. SOSTITUIRE SOLO CON BATTERIE CHE HANNO LE STESSE CARATTERISTICHE ELETTRICHE.

LA BATTERIA NON DEVE ESSERE ESPOSTA AD ECCESSIVO RISCALDAMENTO DOVUTO AD ESPOSIZIONE AI RAGGI SOLARI, FUOCO O SIMILI.

PRESTARE ATTENZIONE ALLE CONSEGUENZE AMBIENTALI DERIVANTI DALLA ELIMINAZIONE DELLE BATTERIE.

#### CAUTION

TO AVOID EXPLOSION HAZARDS BATTERY REPLACEMENT MUST BE CORRECT REPLACE ONLY WITH BATTERIES HAVING EQUAL ELECTRICAL FEATURES.

PLEASE KEEP THE BATTERY AWAY FROM EXCESSIVE HEAT SOURCES LIKE DIRECT SUNLIGHT, FIRE OR THE LIKE.

PLEASE PAY ATTENTION TO THE ENVIRONMENTAL CONSEQUENCES OF AN IMPROPER DISPOSAL OF THE BATTERIES.

BATTERIA 12V 33Ah CARICABATTERIAINTERNO (correntemax) 13.8V 2A

BATTERY 12V 33Ah INTERNAL BATTERY CHARGER (max. current) 13.8V 2A

- ° Rimuovere l'alimentazione principale
- Attendere qualche minuto al fine di permettere la scarica completa di tutti i circuiti
- ° Posizionare la batteria (vedi fig1)
- Collegare la batteria tramite i due cavi (rosso e nero) ai faston contrassegnati con la dicitura "BATTERY - +". Fare attenzione alla giusta polarità.
- Premere il pulsante "P" per circa 10 sec. (il display entra in funzione).
- ° Inserire l'alimentazione principale almodulo

Per la sostituzione della batteria ripetere i passi già descritti spegnendo il modulo attraverso la funzione "SPEGNIMODULO" presente nelmenù.

- ° Cut off the primary power supply
- Wait for some minutes to allow complete discharging of all the circuits.
- ° Place the battery into position (see fig. 1)
- <sup>o</sup> Connect the battery through the two cables (red and black) to the faston pins marked with "BATTERY+/-". Make sure you connect the polarity correctly.
- <sup>o</sup> Press the button "P" during approx. 10 sec. (the display powers on).
- ° Connect the primary power supply to the module

For battery replacement repeat the steps described above by turning off the module through the function "MODULE POWER OFF" of themenu.

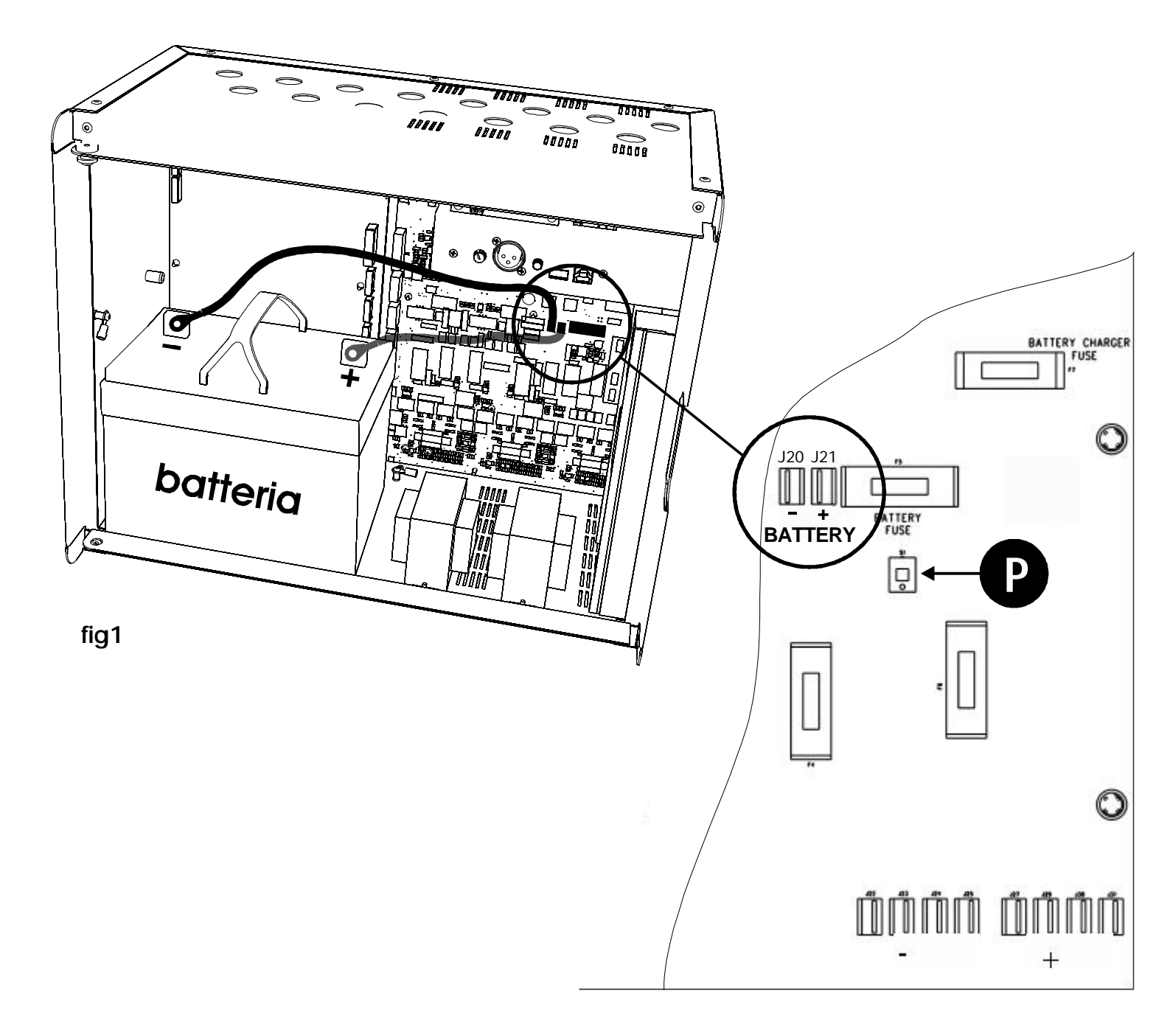

### Linee altoparlanti (calibrazione)

IL CARICO DELLE 2 LINEE DEVE ESSERE SIMILE PER NUMERO DI ALTOPARLANTI, PER POTENZA E PER TIPO DI DIFFUSORI.

#### DOPO AVER COLLEGATO LE LINEE DI ALTOPARLANTI ESEGUIRE LAPROCEDURADICALIBRAZIONE

La procedura di calibrazione è la prassi con cui il VAIS 1000.2 misura l'impedenza delle linee ad esso collegate. Per entrare nella sezione di calibrazione premere il tasto MENU, far scorrere il menu tramite i tasti AV fino alla comparsa della dicitura "calibrazione", premere "enter".

| =======MENU======= |            |  |
|--------------------|------------|--|
| Alim               | principale |  |
| Alim               | secondaria |  |
| Calibrazione       |            |  |

Selezionando "si" si avvia la procedura di calibrazione (misura dell'impedenza delle linee di altoparlanti).

ATTENZIONE: la procedura di calibrazione misura l'impedenza delle linee; verificare sempre, prima e dopo la calibrazione, l'effettivo funzionamento degli altoparlanti, per non rischiare di avere come riferimento unamisurazione errata

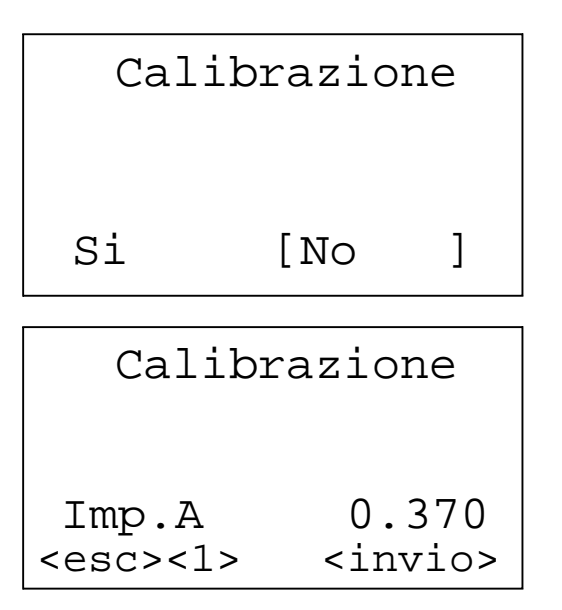

Il tasto <1> dei pulsanti di zona (vedi pag.4) commuta le linee A/B e il display mostra il valore utilizzato per le misure di impedenza di ciascuna linea.

Se il valore è compreso tra 0.250 e 0.550 per entrambe le linee si procede con la calibrazione (<invio>).

Nel caso di valori al di fuori dei limiti, prima della calibrazione, agire sul trimmer R106 (vedi pag.43).

### Loudspeaker lines (calibration)

LOAD OF THE TWO LINES SHOULD BE VERY SIMILAR FOR LOUDSPEAKERS KIND AND NUMBER, AS WELL AS FOR TOTAL POWER.

AFTER CONNECTION OF LOUDSPEAKER LINES, PERFORM THE CALIBRATION PROCEDURE

The calibration procedure is the standard procedure by which the VAIS 1000.2 measures the impedance of the lines connected to it.

Press the MENU button to enter the calibration section, scroll along the menu with the buttons **Av** until finding the wording "calibration" then press "enter".

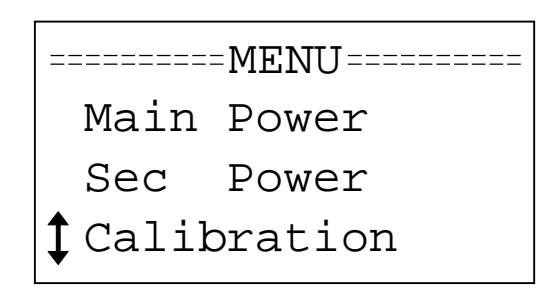

By selecting "yes" the calibration procedure is started (measurement of loudspeaker line impedance)

CAUTION: the calibration procedures measures the impedance of lines; <u>always check, before and after</u> calibrating, that the loudspeakers work properly so as to avoid having a wrongmeasurement as a reference

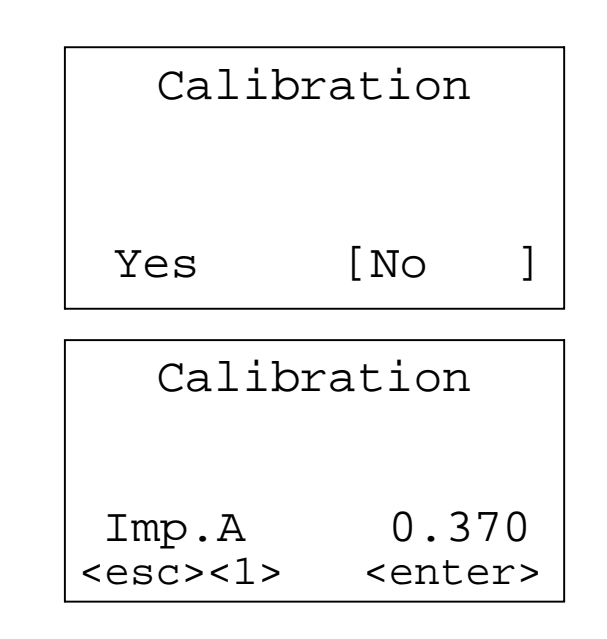

Push button <1> in zone keypad (page 4) switches lines A/B and the display shows the value used to measure each line impedance.

If each line value is in the range 0.250-0.550, you can proceed with calibration (<enter>).

In case of values out of this range, you should act on trimmer R106 (page 43) before proceeding with calibration.

# Linee altoparlanti

### Loudspeaker lines

I circuiti degli altoparlanti hanno una potenza nominale di 60W ognuno; è possibile collegare diffusori con potenza diversificata per circuito (es. 2 da 6W + 6 da 3W + 20 da 1.5W) fino ad un massimo di 60W.

Sui terminali dell'ultimo diffusore deve essere collegato un modulo di fine linea (EOL) in dotazione, per permettere il monitoraggio del cablaggio e rilevare eventuali guasti di cortocircuito. The loudspeaker circuits are rated at 60W each; a misture of different speaker tapping may be required per circuit (i.e. 2 at 6W + 6 at 3W + 20 at 1.5W): the total wattage per circuit does not exceed 60W.

An end of line module must be connected across the terminals of the last loudspeaker to allow the wiring to be monitored for open or short circuit fault conditions.

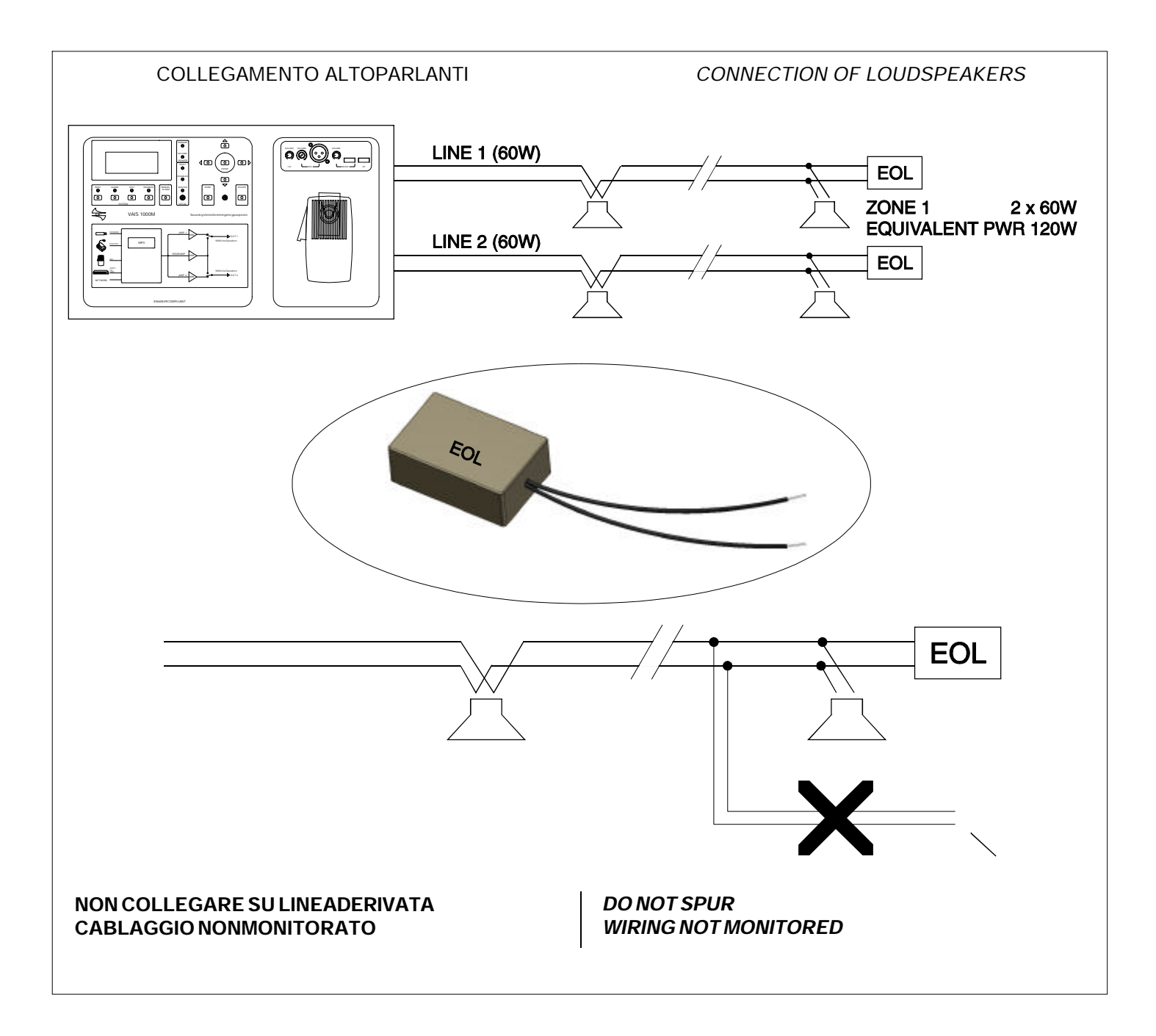

# Linee altoparlanti

# Loudspeaker lines

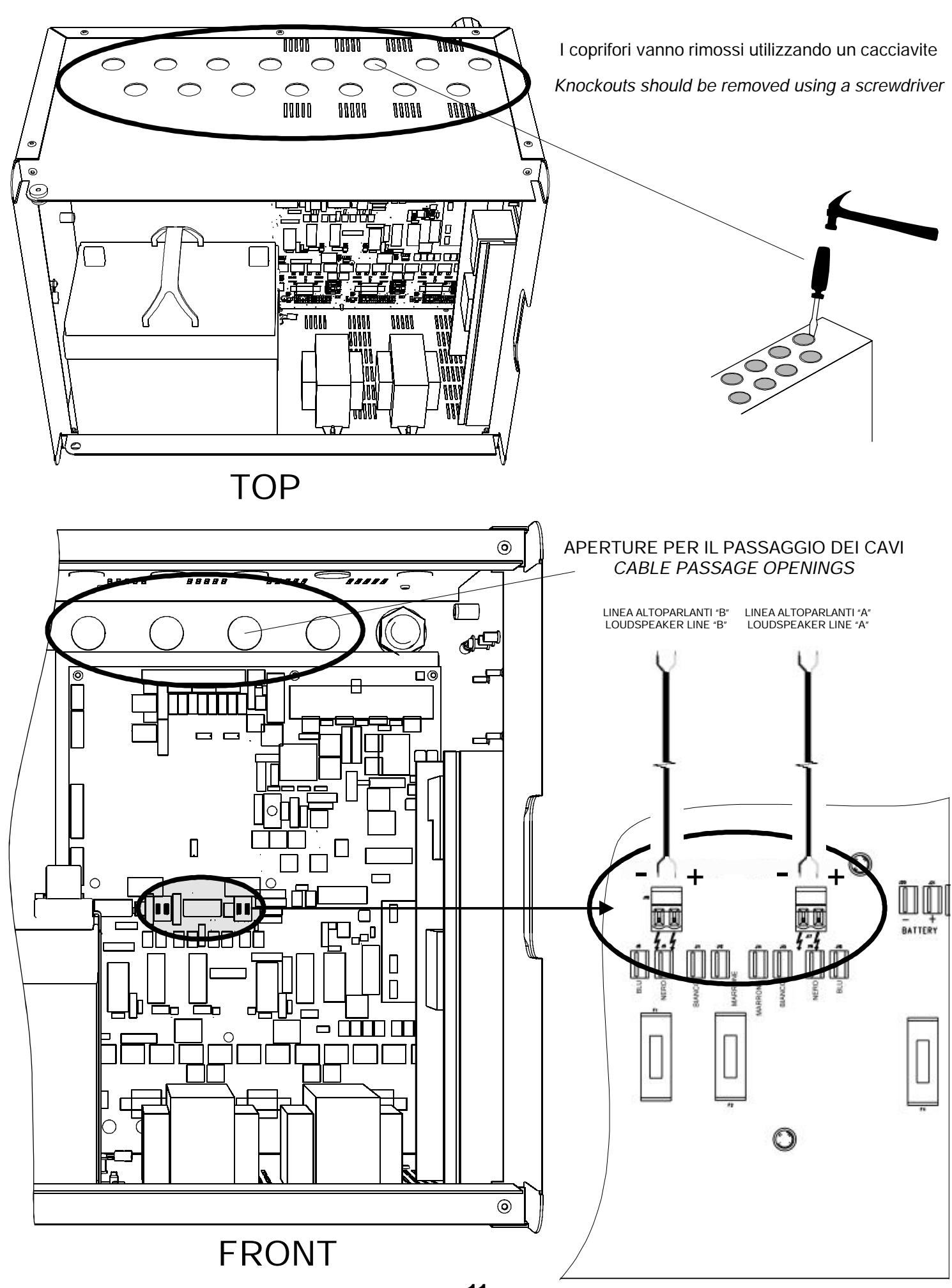

Nel caso di un utilizzo dell'impianto per annunci selettivi si ha la possibilità di collegare una o più basi al modulo Master.

Sul moduloMaster è anche necessario indicare che ci sono collegate le basi (4 basi almassimo).

Per abilitare le basi: con il tasto menu scegliere "Sistema", quindi il numero delle basi.

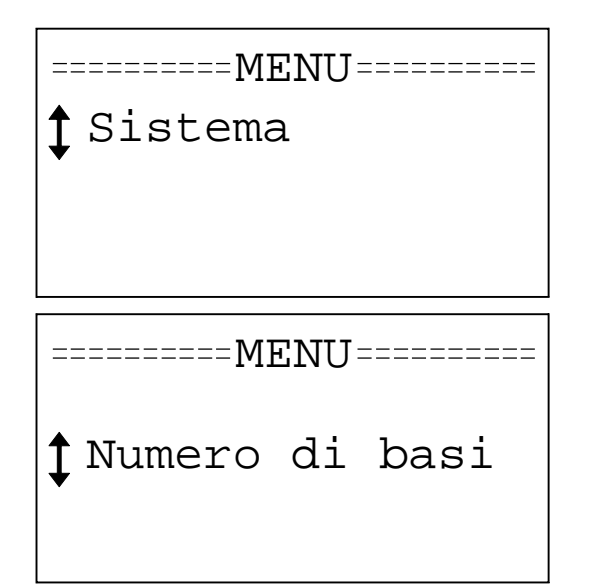

If the system is used for selective announcements the connection of several consoles to the Master module is allowed.

The Master module requires indicating the number of connected consoles (max. 4 consoles).

To enable the consoles: use the menu button to select "System", then select the number of consoles.

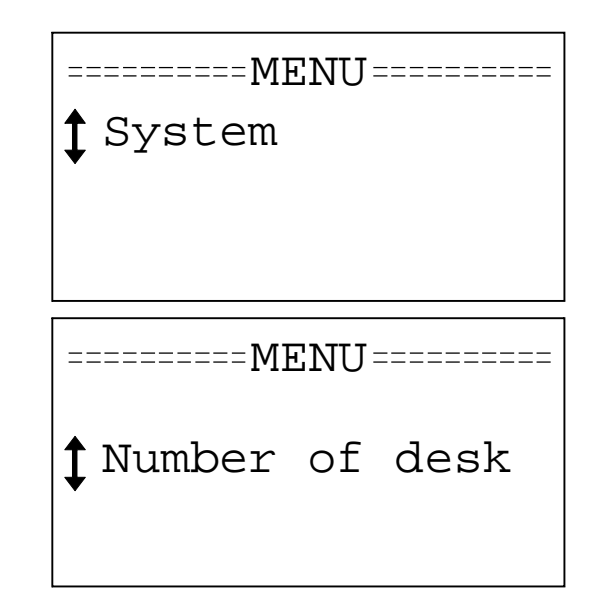

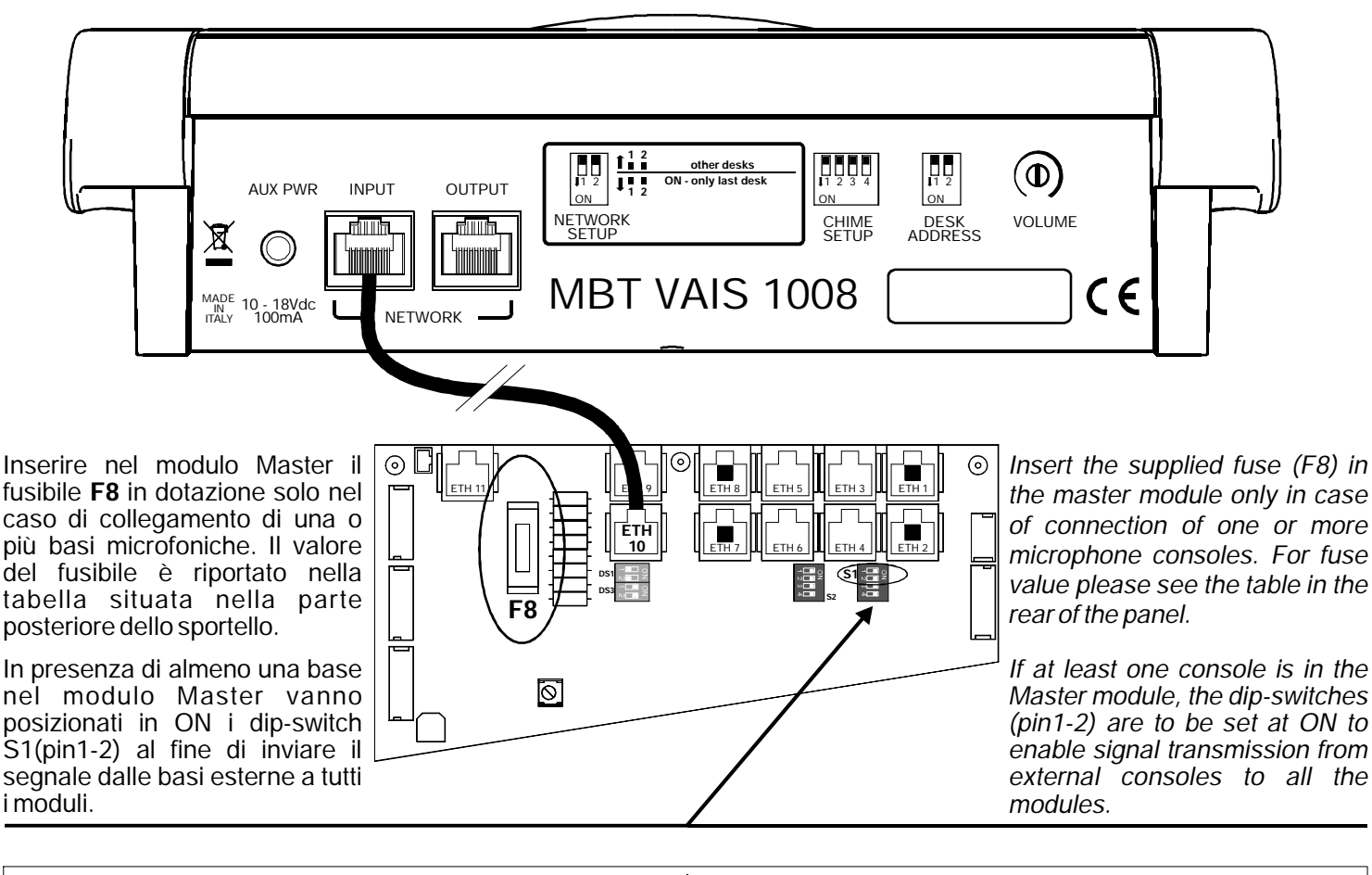

ATTENZIONE: nel caso di collegamento di più basi, l'ultima deve essere configurata con il set-up di rete mostrato in figura:

CAUTION: for connection of multiple consoles the last one must be configured with the network set-up showed in the picture below:

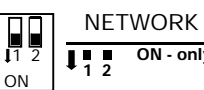

NETWORK SETUP ON - only last desk

# Password / Livelli di accesso

## Password / Access levels

Tutte le maschere sono gestite con una password numerica di 4 caratteri. Ogni livello di password abilita varie funzioni: LIVELLO 1: permette di visualizzare i fault, lo stato di

allarme, lo stato di quiescent, lo stato disabilitato.

LIVELLO 2: permette il reset dei fault, la gestione degkli allarmi.

LIVELLO 3: permette la registrazione dei messaggi.

LIVELLO 4: permette l'aggiornamento del software, la configurazione dell'impianto.

Il software, di volta in volta, richiederà automaticamente di inserire la password di livello appropriato ad ogni richiesta di accedere ad una funzione protetta.

Le password di default sono:

LIVELLO 1 no password

LIVELLO 2 2222

LIVELLO 3 3333

LIVELLO 4 4444

IL LIVELLO 2 È ACCESSIBILE ANCHE CON L'AUSILIO **DI UNACHIAVE ESTERNA** 

Per modificare le password impostate immettere la vecchia password seguita da "enter" e digitare due volte la nuova password.

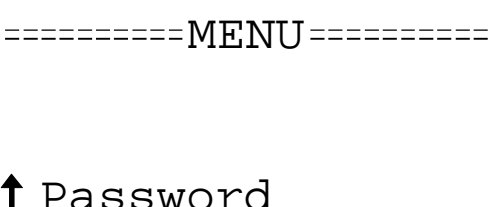

Management of all the frames is possible through a 4-digit numeric password. Each password level enables the following functions:

LEVEL 1:permits displaying faults and alarm, guiescent or disabled statuses.

LEVEL 2: permits faults resetting and alarmsmanaging.

LEVEL 3:permits message recording.

LEVEL4:permits software updating and system configuration.

Any time one tries to access a protected function the software will request to enter the password associated to the relevant level.

The default passwords are the following:

LEVEL1 no password

LEVEL2 2222

I FVFI 3 3333

LEVEL 4 4444

#### ACCESS TO LEVEL 2 IS POSSIBLE ALSO BY MEANS **OF AN EXTERNALKEY**

To change the preset passwords enter the old password then press "enter" and write the new password twice.

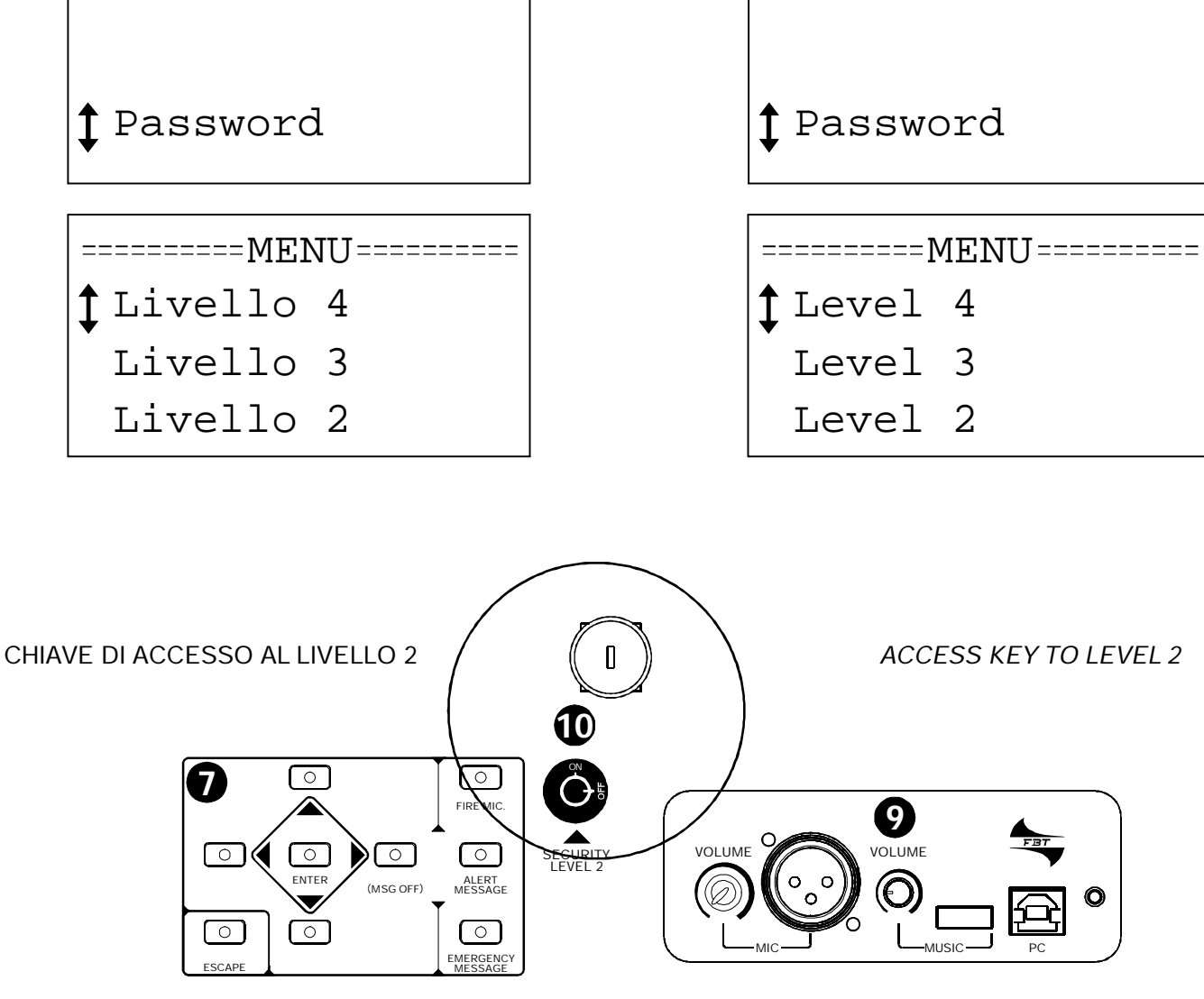

# Lingua

In ogni modulo VAIS è possibile configurare la lingua; l'impostazione originale è in lingua inglese.

Attenzione: ad ogni avvio del modulo il software carica la lingua; se il file è danneggiato esso passa automaticamente alla lingua inglese.

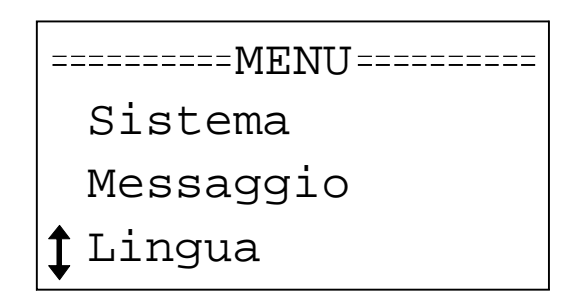

# Data e Ora

Con il tasto "Menu" entrare nella maschera principale; scorrere con i tasti freccia fino alla dicitura "Date-Time", premere "Enter".

Con le frecce verticali si cambia il valore, con quelle orizzontali si cambia la posizione del cursore: giorno, mese, anno, ora, minuti. "Enter" per confermare, "Esc" per uscire.

# Parametri

In questa sezione è possibile visualizzare lo stato interno della macchina, tensione di batteria e temperatura esterna.

| == | ======MENU | [======= |
|----|------------|----------|
|    | Aliment.   | sec.     |
|    | Calibraz   | ione     |
| •  |            |          |

🕽 Parametri

| Parametr | ì     |
|----------|-------|
| Temp     | 25.8V |
| V Batt   | 13.8V |

Each VAIS module allows for language configuration; the default setting is English.

Caution: any time the module is started the software loads the preset language; if damaged, the file automatically switches to English.

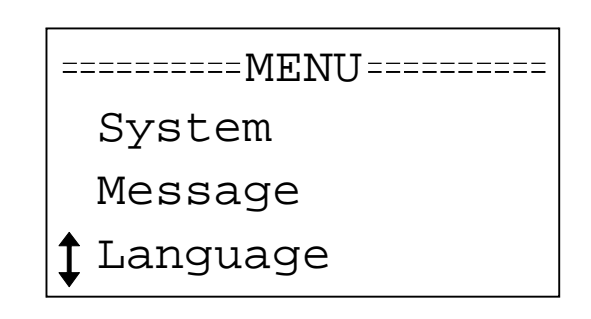

# Date and Time

Press the "Menu" button to enter the main frame, scroll along the options with the arrow keys until finding the wording "Date-Time" then press "Enter".

Vertical arrows are used to change the value, horizontal arrows are used to change the position of the cursor: day, month, year, hour, minutes. Press "Enter" to confirm or "Esc" to exit.

# **Parameters**

This section permits displaying the internal status of the machine, the battery voltage and the external temperature.

| == | =======MENU======= |       |  |  |
|----|--------------------|-------|--|--|
|    | Sec Power          |       |  |  |
|    | Calibration        |       |  |  |
|    | Parameter          |       |  |  |
|    |                    |       |  |  |
|    | Parameters         |       |  |  |
|    | Temp               | 25.8V |  |  |
|    | V Batt             | 13.8V |  |  |
|    |                    |       |  |  |

# Modalità di funzionamento

# **Operation mode**

Ogni modulo è indipendente ed in grado di gestire tutte le funzioni di emergenza di una singola zona.

Ilmodulo è in grado di funzionare in tremodidifferenti:

° ModalitaMASTER

° Modalità SLAVE

° Modalità ESTENSIONE

La modalità MASTER ha la doppia funzione di controllo della zona 1 e di controllo dell'impianto per quello che riguarda la gestione dei messaggi di emergenza

La modalità SLAVE ha la funzione di controllo di una singola zona supplementare.

La modalità ESTENSIONE è utilizzata per incrementare la potenza di una zona.

La differenza di funzionamento è impostata automaticamente in base all'indirizzo di rete configurato (vedi paragrafo " DEFINIZIONE MODO DI FUNZIONAMENTO"): -Indirizzo 1 ° moduloMaster -Indirizzo 2 ° modulo Slave che controlla la zona 2

| -Indirizzo 3 ° modulo Slave che controlla la zona 3 |
|-----------------------------------------------------|
| -Indirizzo 4 ° 4                                    |
| -Indirizzo 5 ° 5                                    |
| -Indirizzo 6 ° 6                                    |
| -Indirizzo 7 ° 7                                    |
| -Indirizzo 8 ° 8                                    |
| -Indirizzo 9° modulo Estensione                     |
| -Indirizzo 10 ° modulo Estensione                   |
| -Indirizzo 11 ° modulo Estensione                   |
| -Indirizzo 12 ° modulo Estensione                   |
| -Indirizzo 13 ° modulo Estensione                   |
| -Indirizzo 14 ° modulo Estensione                   |
| -Indirizzo 15 ° modulo Estensione                   |
| -Indirizzo 16 ° modulo Estensione                   |
|                                                     |

Each module is independent and capable of managing all the emergency functions of a single zone.

The module can operate with three different modes:

° MASTER mode

- ° SLAVEmode
- ° EXTENSIONmode

The MASTER mode has a double function: zone 1 control and system control for the management of emergency messages.

The function of the SLAVE mode is controlling one additional zone.

The EXTENSION mode is used to increase the power of one single zone.

The difference of operation is set automatically depending on the configured network address (see paragraph "OPERATIONMODESETTING"): -Address of 1<sup>st</sup> Mastermodule -Address of 2<sup>nd</sup> Slave module controlling zone 2 -Address of 3<sup>rd</sup> Slavemodulecontrolling zone 3 -Address of 4<sup>th</sup> ------ 4 -Address of 5<sup>th</sup> ------5 -Address of 6<sup>th</sup> ------6 -Address of 7<sup>th</sup> ------ 7 -Address of 8<sup>th</sup> ------8 -Address of 9<sup>th</sup> Extension module -Address of 10<sup>th</sup> Extension module -Address of 11<sup>th</sup> Extension module -Address of 12<sup>th</sup> Extension module -Address of 13<sup>th</sup> Extension module -Address of 14<sup>th</sup> Extension module -Address of 15<sup>th</sup> Extension module -Address of 16<sup>th</sup> Extension module

### Configurazione di un modulo

### Module configuration

Per configurare un modulo è necessario prima di tutto disabilitare il modulo (vedi pag 26); con il tasto "menu" entrare nella maschera principale e premere il tasto "enter" quando il cursore è posizionato nella dicitura "impianto".

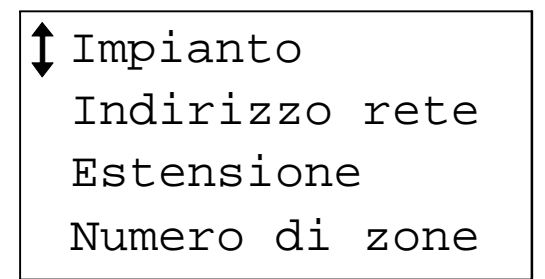

Qui è possibile configurare l'indirizzo di rete del modulo, l'estensione di potenza, il numero di zone, il numero di moduli VAIS collegati alla rete, il numero di basi microfoniche collegate, la presenza della seconda di connessione. Module configuration requires disabling the module first (see pag 26); press the "menu" button to enter the main frame, scroll along the options until finding the wording "system" then press "enter".

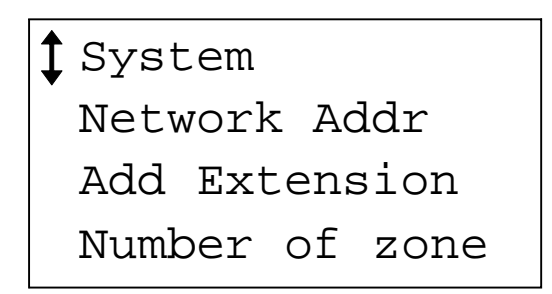

This section permits configuring the module's network address, the power extension, the number of zones, the number of VAIS modules connected to the network, the number of connected microphone consoles, the presence of the second connection.

### Modo di funzionamento

Sempre nella finestra "system" selezionare la voce "Indirizzo rete".

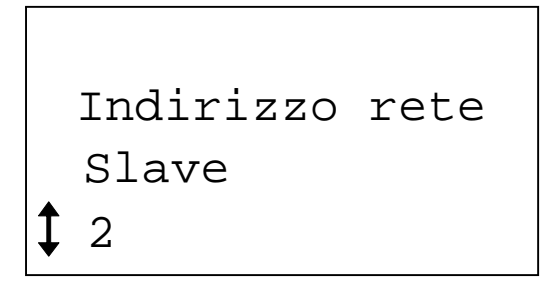

Con i tasti freccia cambiare il numero di indirizzo di rete ed automaticamente il modo di funzionamento:

Il modulo Master (indirizzo 1) deve essere sempre presente in un impianto e controlla la zona 1; il modulo con indirizzo 2 controlla la zona 2, ecc., fino all'indirizzo 8 (zona 8).

Gli indirizzi da 9 a 16 incrementano la potenza di una zona. Un impianto può essere composto al massimo da 16 moduli per 8 zone.

Una volta definito l'indirizzo, assicurarsi di riabilitare il moduloMaster.

# **Operation mode**

In the "system" window select the option "Network address".

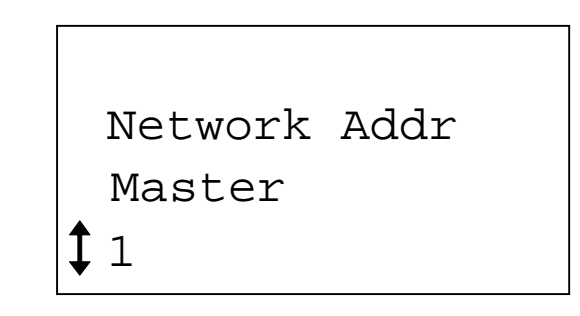

Use the arrow keys to change the number of the network address and consequently the operation mode:

The Master module (address 1) must be always present in a system and controls zone 1; the module having address no. 2 controls zone 2 and so on until reaching address no. 8 (zone 8).

Addresses from 9 to 16 increase the power of one zone.

One system can include a maximum of 16 modules over 8 zones.

Once the address is set, make sure to enable the Master module.

# Definizione del numero di zone e del numero di moduli

La definizione del numero di zone si effettua solo sul modulo Master.

Nella finestra System scegliere la voce "Numero di Zone".

| I<br>I<br>F | Impiant<br>Indiriz<br>Istensi | zo<br>zzo<br>Lone | rete |
|-------------|-------------------------------|-------------------|------|
| <b>1</b> N  | Jumero                        | di                | zone |
| N           | Jumero                        | di                | zone |

4

# Setting the number of zones and modules

Setting the number of zones is possible through the Master module only. In the "system" window select the option "Number of zones".

| System          |
|-----------------|
| Network Addr    |
| Add Extension   |
| ‡Number of zone |
|                 |
| Number of zone  |
|                 |
| Λ               |
|                 |

Con la conferma del numero di zone ("enter") si definisce automaticamente anche il numero dei moduli pari al numero delle zone.

Se si necessita di un numero maggiore di moduli (ad esempio perché una zona ha bisogno di più potenza) selezionare la voce "Numero di Moduli", scegliere il numero da inserire e premere "enter".

| Numero | di | modul |
|--------|----|-------|
| 4      |    |       |

Confirming the number of zones ("enter") automatically defines the number of modules corresponding to the number of the zones.

If a greater number of modules is needed (e.g. because one zone needs more power) select the "Number of Modules" option, then select the number to be entered and press "enter".

| Number | of | modul |
|--------|----|-------|
| 4      |    |       |

# Aumentare la potenza di una zona

Nel caso in cui si ha la necessità di aumentare la potenza di una zona c'è la possibilità di aggiungere un modulo "Estensione".

- ° Configurare ilmodulo come "estensione" tramite l'indirizzo di rete definito con un numero da 9 a 16
- ° Dal menu "impianto" del **modulo di zona** si sceglie "Estensione"

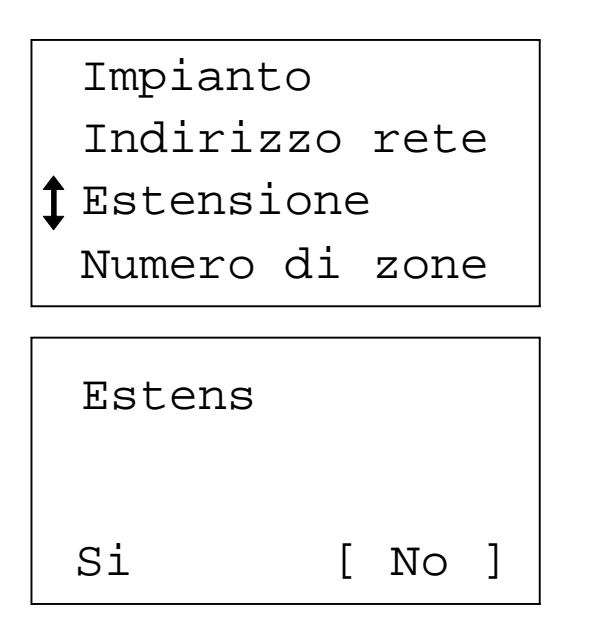

Se si accetta la configurazione delmodulo come estensione il sistema automaticamente è predisposto per una o più espansioni.

# Seconda linea

Il VAIS è concepito per utilizzare una doppia linea di comunicazione al fine di ottenere la massima sicurezza sulle linee audio e sui comandi, ove richiesto da prescrizioni legislative.

L'impostazione principale del sistema configura la richiesta di una doppia linea di comunicazione; se l'impianto non necessita questa impostazione è possibile disabilitarla.

| Impianto  | >        |
|-----------|----------|
| Numero d  | li modul |
| Numero d  | li basi  |
| 🕻 Seconda | limea    |
|           |          |
| Seconda   | linea    |
| Si        | [ No ]   |

18

When one zone needs more power, an "Extension" module

Increasing zone power

<sup>°</sup> Configure the module as "extension" through one of the network addresses marked with the numbers from 9 to 16.

can be added.

° By the "system" menu of the **zone module** select "Add Extension"

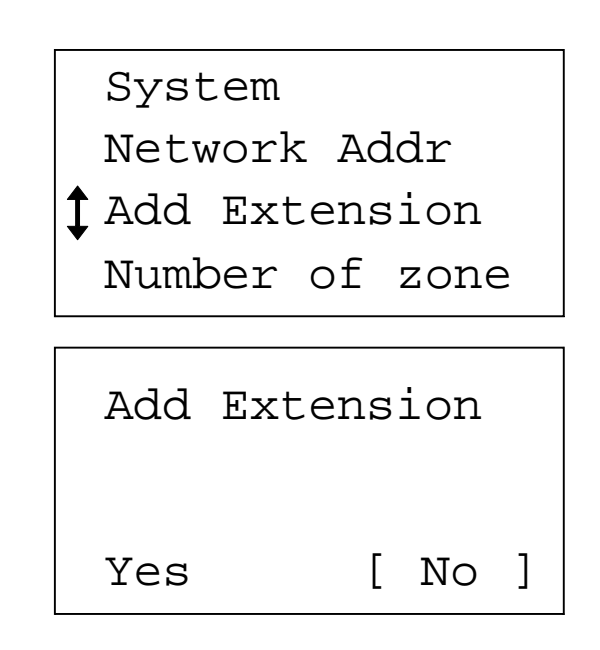

If the "extension" configuration for the module is accepted the system is automatically set for one or multiple expansions

# Second line

The VAIS is designed to use a double communication line in order to get the greatest safety on audio lines and controls in case any legal provision in force requires it.

The main setting of the system configures a request for a double communication line. If the system does not need such a setting, disabling is possible.

| System |          |
|--------|----------|
| Number | of modul |
| Number | of desk  |
| Second | line     |
|        |          |
| Second | line     |
| Yes    | [ No ]   |

# Messaggi

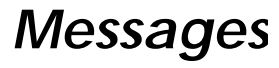

Ogni modulo è dotato di un generatore di messaggi che gestisce automaticamente due tipi di messaggi con priorità differente: un messaggio di allerta e un messaggio di emergenza.

È possibile cambiare questi messaggi in due modi:

- ° Registrazione in luogo
- ° Copiare ilmessaggio tramite PC

Ogni messaggio può avere una durata di 30 sec. max incluso il tono di attenzione.

## Registrazione di un messaggio

È possibile registrare un messaggio direttamente dal modulo tramite il microfono di emergenza, la presa mic ausiliaria, la sorgente linea esterna.

Per prima cosa selezionare la sorgente:

° Con il tasto Menu attivare la maschera principale

- ° Selezionare "messaggi"
- ° "Enter"
- ° Scegliere "fonte reg"
- ° Cambiare la sorgente
- A questo punto selezionare il tipo di messaggio da registrare: Messaggio di allerta o Messaggio di Emergenza

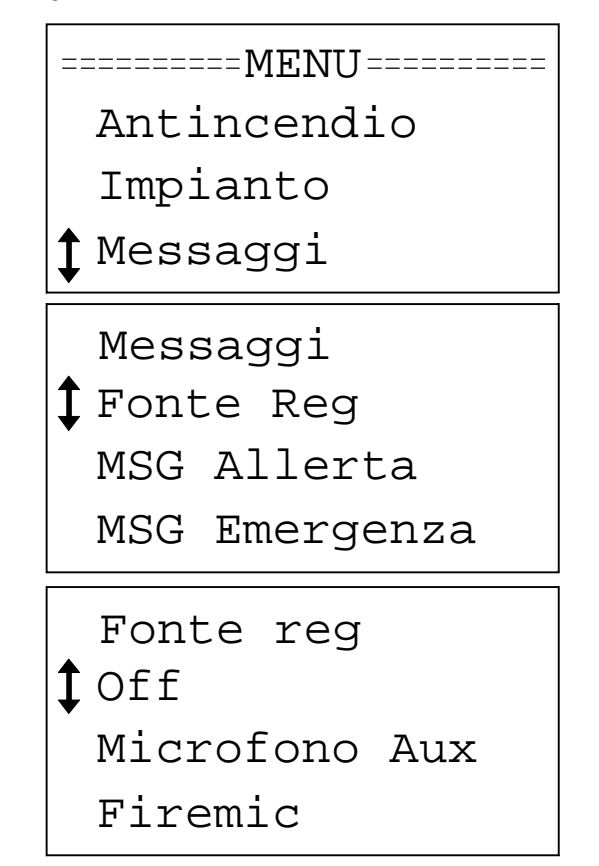

Per iniziare la registrazione premere il tasto "enter". Alla successiva pressione del tasto la registrazione si ferma, il sistema termina la conversione e si ritorna al menu "message"

| MSG Allerta   |  |
|---------------|--|
| Enter per rec |  |

Every module is equipped with a message generator which manages automatically two types of messages having different priority: alertmessages and emergencymessages. Thesemessages can be modified in two ways:

- ° Recording over existing messages
- ° Copying the message through the PC

Messages can last for max. 30 seconds, pre-call chime included.

### Recording a message

Messages can be recorded directly from the module through the emergency microphone, the auxiliary mic socket and the external line source.

First of all select the source:

° Use the Menu button to activate the main frame

- ° Select "message"
- ° "Enter"
- ° Select "source"
- ° Change the source

 Now select the type of message to be recorded: Alert message or Emergencymessage

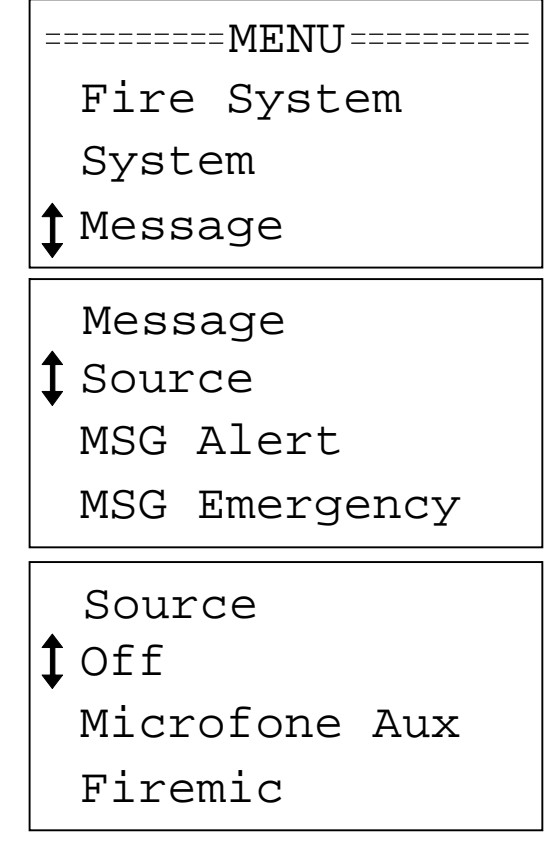

To start recording press the "enter" button.

Pressing the button again interrupts recording, the system terminates the conversion and goes back to the "message" menu.

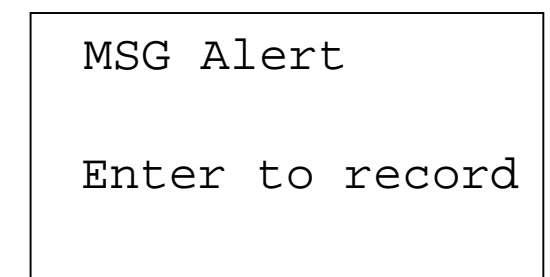

### Sostituzione di un messaggio tramite PC

Per sostituire un messaggio tramite un PC, selezionare la voce "PC" nella finestra delmenuMessaggi;

| Mes  | saggi     |  |
|------|-----------|--|
| MSG  | Allerta   |  |
| MSG  | Emergenza |  |
| ‡ PC |           |  |
| PC   |           |  |
| 10   |           |  |
|      |           |  |
|      |           |  |

Collegare, tramite la presa USB, il modulo al PC nel quale sia già installato il programma "ACTYVE SYNC" (facilmente disponibile nel sito della MICROSOFT).

Quando sul PC appare la schermata di fig 1 scegliere "NO" alla richiesta di impostare una relazione.

Nella barra di stato del PC appare l'icona di fig.2.

Selezionare l'icona con il pulsante destro del mouse, scegliere "esplora" e la cartella IPSM1: dentro questa cartella ci sono i file dei messaggi (Alert.mp3 è il file del messaggio di allerta, Emergency.mp3 è il file di messaggio emergenza). Attenzione: quando si copia il messaggio tramite PC, il messaggio deve essere già dotato di un tono di attenzione (sono i file "hdr\_alert.wav e hdr\_emerg.wav).

A questo punto premere il tasto "ESC" e scollegare il cavo USB; il messaggio è aggiornato.

| Nuova rela | szione      |                                                                                                    | X |
|------------|-------------|----------------------------------------------------------------------------------------------------|---|
| Nuova rela | kzione<br>€ | <ul> <li>Impostazione di una relazione</li> <li>Prima di sincronizzare le informazioni tra il dispositivo portable e questo computer, è necessatio impostare una relazione tra le due parti.</li> <li>Indicare se si desidera impostare una relazione.</li> <li>Si<br/>Imposta una relazione in modo che sia possibile sincronizzare le informazioni tra il dispositivo e questo computer.</li> <li>No<br/>Le informazioni non verranno sincronizzate. Imposta il dispositivo come ospite in modo che sia possibile copiare o spostare informazioni tra il dispositivo e questo computer.</li> </ul> | X |
|            |             | <irditio avanti=""> Annulla ?</irditio>                                                                                                    |   |

# Replacing the message through a PC

To replace a message through a PC select the "PC" option in the window of the "messages" menù;

| Mes                                  | sage      |
|--------------------------------------|-----------|
| MSH                                  | Alert     |
| MSG                                  | Emergency |
| ‡ PC                                 |           |
| PC                                   |           |
|                                      |           |
|                                      |           |
| <es< th=""><th>C&gt; Exit</th></es<> | C> Exit   |

Use the USB socket to connect the module to one PC where the "ACTIVE SYNC" program has already been installed (it can be obtained easily at the MICROSOFT website).

When the PC displays the screen of fig.1 and requires to set a relation, select "NO".

The icon represented in fig.2 appears on the PC status bar. Right-click the icon, select "explore" and then the IPSM1 folder: this folder contains the message files (Alert.mp3 is alert message file; Emergency.mp3 is emergency message file). Caution: when copying a message through the PC, the message must contain a pre-call chime already (file "hdr\_alert.wav and hdr\_emerg.wav).

Press the ESC key now and disconnect the USB cable: message update is completed.

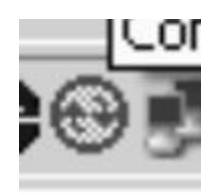

# **Maschera Fault**

# Fault frame

Il tasto "Fault" attiva, indipendentemente dalla posizione in cui si trova il software, la maschera che visualizza tutti i fault attivi.

Nella prima riga è visualizzato il numero di fault rilevati. Dalla seconda riga vengono visualizzati tutti i fault attivi; con il tasto "enter" viene visualizzata la data e l'ora del fault; con il tasto "esc" si ritorna al menu principale.

# Reset di tutti i Fault ===GUASTI=== N=13 Chiave Emerg Data Err Cancella Tutto Cancella Tutto? SI [NO]

Dopo aver premuto il tasto "Fault" posizionare il cursore sulla dicitura "cancella tutto".

Con il tasto "Enter" appare la finestra di cancellazione: con le frecce DX e SX cambiare la selezione e con il tasto "Enter" accettare.

Se la selezione è "NO" si ritorna alla maschera precedente, se la selezione è " YES" si cancellano tutti i fault e si ritorna alla maschera dei fault

The "Fault" button opens, notwithstanding the position of the software, the frame displaying all the active faults. The first line displays the number of active faults detected. The second line and the following ones display all the active faults; the "enter" button displays the date and the hour of the fault while the "esc" button brings you back to the main menu.

# Resetting all faults

| === FAULT === N=13 |
|--------------------|
| Key Emergency      |
| Wrong Date         |
| ‡Cancell All       |
| Cancell All?       |
| YES [NO]           |

After pressing the "Fault" button place the cursor over the "delete all" wording.

Pressing "Enter" opens the window containing all the deletion options: use RH and LH arrows to change your selection then press "Enter" to accept.

If the selected option is "NO", the previous frame appears; if it is "YES" all faults are deleted before going back to the Fault frame

## Maschera Alarm

## Alarm frame

Quando si preme il pulsante "Alarm", indipendentemente dalla posizione in cui si trova il software, si attiva la maschera per la gestione degli allarmi. Se il modulo è configurato come "master" la maschera di "alarm" si attiva anche nel caso in cui si premono i tasti "Firemic", "Alert Message", "EmergencyMessage".

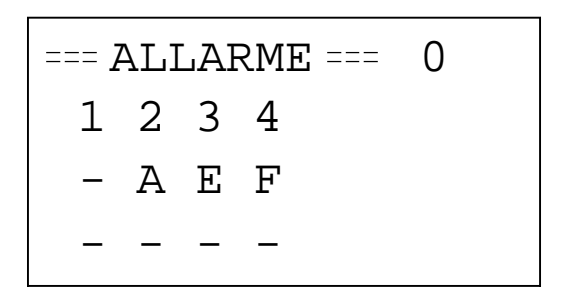

Nella prima riga è visualizzata l'intestazione "allarme" Nella seconda riga il numero delle zone (4)

Nella terza riga lo stato di allarme attuale

Nella guarta riga viene visualizzato il prossimo stato di allarme.

Le lettere visualizzate indicano:

- "A" allerta
- "E" emergenza
- "F" firemic
- "O" allarme disattivato
- "\*"- comando non eseguibile a causa del messaggio danneggiato o del generatore di messaggi guasto
- "X" zona non raggiungibile

# Attivazione messaggio di allerta

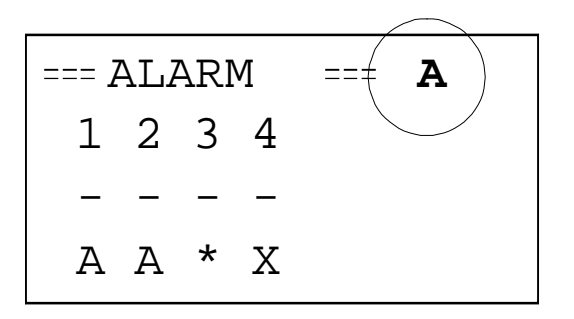

Nella posizione di maschera di "allarme" premere il tasto "Alert Message" (nella prima riga appare una "A" che indica la funzione attiva del messaggio di allerta ). Premere il tasto relativo alle zone in cui attivare il messaggio di allerta, premere "enter".

Il nuovo stato viene inviato a tutti i moduli e viene attivato, ove possibile, il messaggio di allerta.

The "Alarm" button opens, notwithstanding the position of the software, the alarm management frame. If the module is configured as "master", the "alarm" frame is activated also through the buttons "Firemic", "Alert Message" and "Emergency Message".

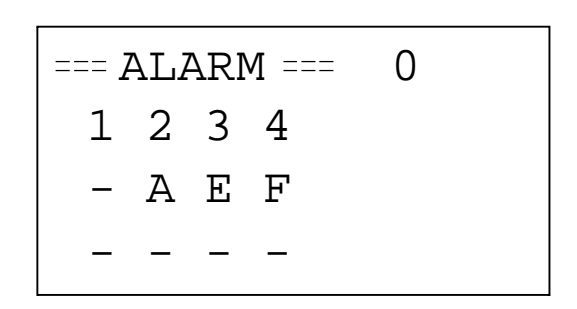

The first line displays the "alarm" heading. The second line displays the number of zones (4) The third line displays the current alarm status The fourth line displays the next active alarm status. The letters displayed indicate:

- "A" alert
- "E" emergency
- "F" firemic "O" – disabled alarm

"\*"- the command cannot be performed due to damaged message or to failure of message generator

"X" – the zone cannot be reached

# Activation of alert messages

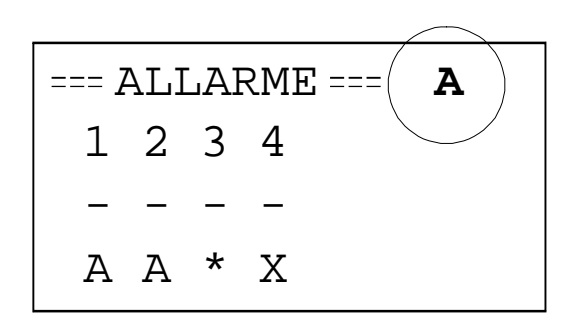

In the "alarm" frame press the "Alert Message" button (the letter A appears in the first line indicating that the alert message function is active). Press the button connected to the zones where the alert message shall be activated then press "enter".

The new status is sent to all the modules and the alert message becomes active wherever possible.

Nell'esempio si cerca di attivare il messaggio di allerta in tutte le zone: non è possibile perché nella zona 3 è comparso il carattere "\*" che sta a significare l'impossibilità di attivazione del messaggio di allerta a causa di "messaggio danneggiato" o "generatore di messaggi guasto". Il carattere "X" che compare nella zona 4 indica che la stessa zona è isolata dalla rete e quindi è impossibile controllarla.

# Attivazione messaggio di emergenza

Nella posizione di maschera di "allarme" premere il tasto "Emergency Message" (nella prima riga appare una "E" che indica la funzione attiva del messaggio di emergenza ). Premere il tasto relativo alle zone in cui attivare il messaggio di emergenza, premere "enter".

Il nuovo stato viene inviato a tutti i moduli e viene attivato, ove possibile, il messaggio di emergenza.

Nell'esempio si cerca di attivare il messaggio di emergenza in tutte le zone: non è possibile perché nella zona 3 è comparso il carattere "\*" che sta a significare l'impossibilità di attivazione del messaggio di emergenza a causa di "messaggio danneggiato" o "generatore di messaggi guasto". Il carattere "X" che compare nella zona 4 indica che la stessa zona è isolata dalla rete e quindi è impossibile controllarla.

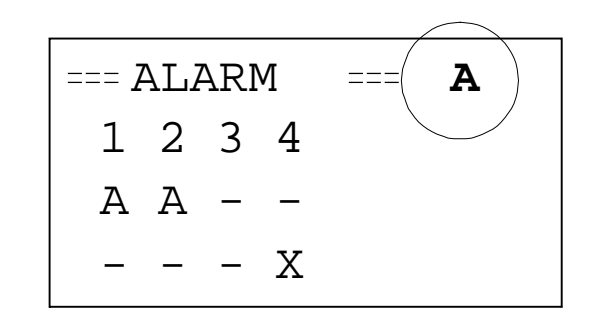

The examples shows an attempt to activate the alert message in all the zones: this proves impossible because zone 3 shows the character "\*" indicating that activation of the alert message is impossible due to "damaged message" or "failure of message generator". The "X" character appearing in zone 4 indicates that this zone is isolated from the network and thus cannot be controlled.

# Activation of emergency messages

In the "alarm" frame press the "emergency Message" button (the letter E appears in the first line indicating that the emergency message function is active). Press the button connected to the zones where the emergency message shall be activated then press "enter".

The new status is sent to all themodules and the emergency message becomes active wherever possible.

The examples shows an attempt to activate the emergency message in all the zones: this proves impossible because zone 3 shows the character "\*" indicating that activation of the emergency message is impossible due to "damaged message" or "failure of message generator". The "X" character appearing in zone 4 indicates that this zone is isolated from the network and thus cannot be controlled.

# Disattivazione di un messaggio

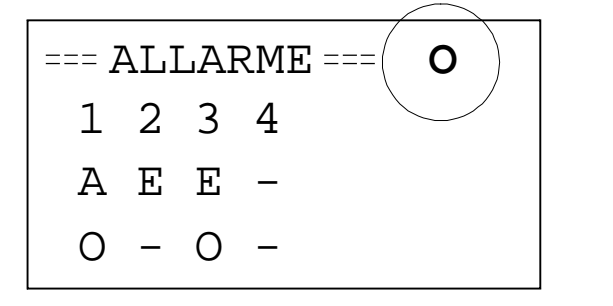

Dentro la maschera di allarme, premere il tasto "Msg Off" (nella prima riga appare una "O" ad indicare l'attivazione della funzione di spegnimento di messaggio).

Premere il tasto relativo alle zone in cui si vuole disattivare il messaggio, quindi "enter". Il nuovo stato viene inviato a tutti i moduli.

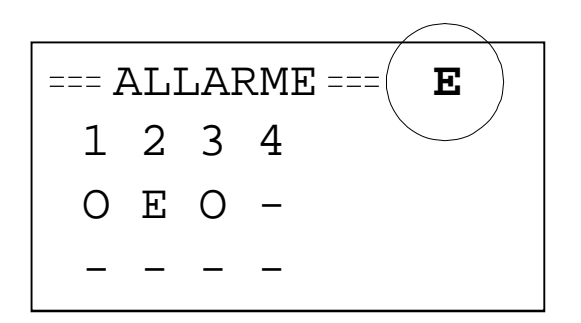

Nell'esempio si cerca di disattivare il messaggio di allerta nelle zone 1 e 3 (la "O" viene sostituita dal carattere "E").

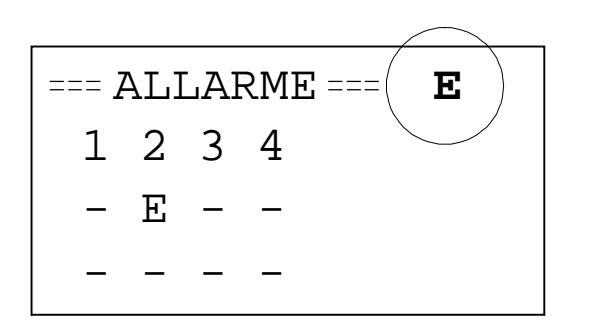

Attenzione: se ciò non avviene significa che il messaggio era stato attivato tramite un contatto esterno e che la condizione di "off" è stata sovrascritta dalla posizione centrale; in questo caso la dicitura "O" scompare solo quando il comando di allarme (tramite contatto elettrico) viene disattivato.

### Volume del generatore di messaggi

Il trimmer TR1 regola il livello di volume del generatore di messaggi.

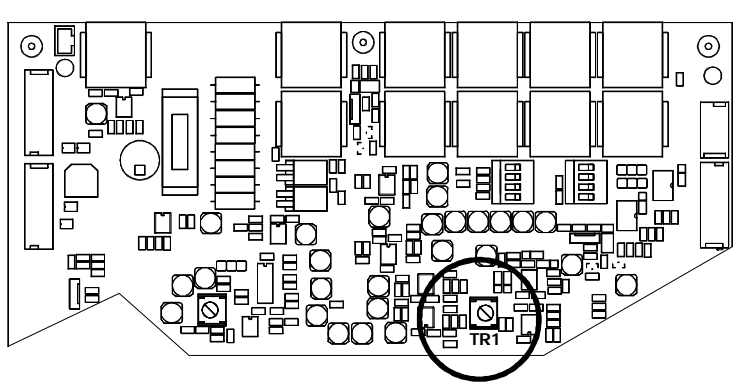

# Message deactivation

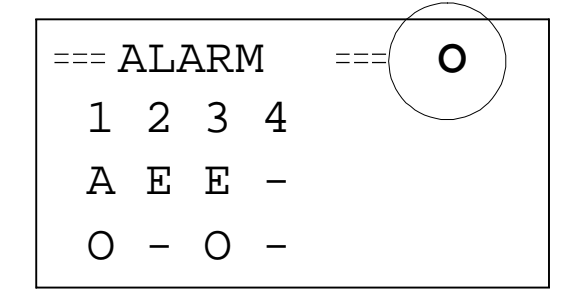

In the "alarm" fault press the "Msg Off" button (the letter O appears in the first line indicating that the message off function is active).

Press the button connected to the zones where the message shall be deactivated then press "enter". The new status is sent to all the modules.

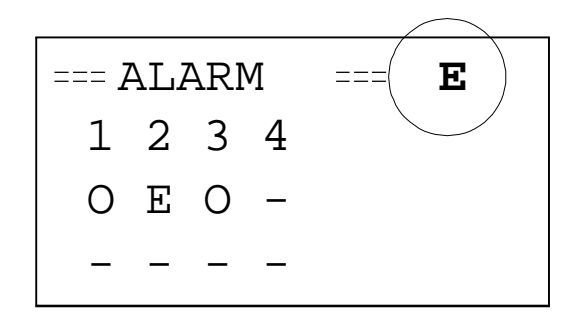

The examples shows an attempt to deactivate the alert message in zones 1 and 3 (letter O is replaced by letter E).

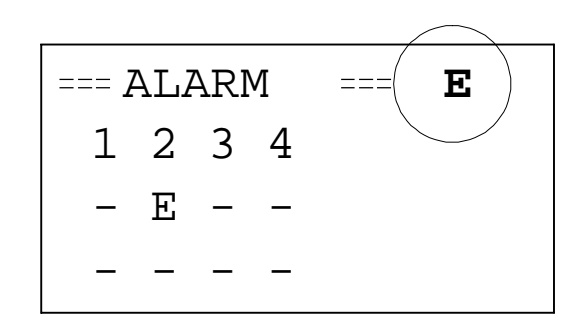

Caution: when this does not happen, the message has been activated through an external contact and the "off" condition has been overwritten by the central position. In this case letter "O" disappears only when the alarm command is deactivated (through an electric contact).

The TR1 trimmer adjusts the volume level of the message generator.

### Attivazione del Firemic

### Activation of Firemic

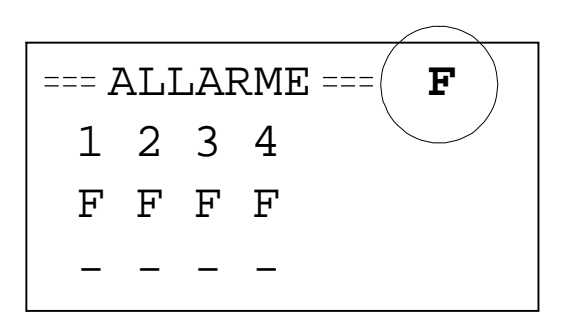

Dentro lamaschera di allarme, premere il tasto "Firemic" per attivare il microfono automaticamente su tutte le zone; al rilascio del tasto si ritorna allo stato di allarme precedente.

Se si desidera attivare il "firemic" solo verso una più zone usare il tasto "Firemic Emergency Message" (sulla prima riga del display appare la lettera "F").

Premere il tasto relativo alle zone in cui parlare, quindi premere il pulsante del microfono. A questo punto il nuovo stato viene inviato a tutti i moduli.

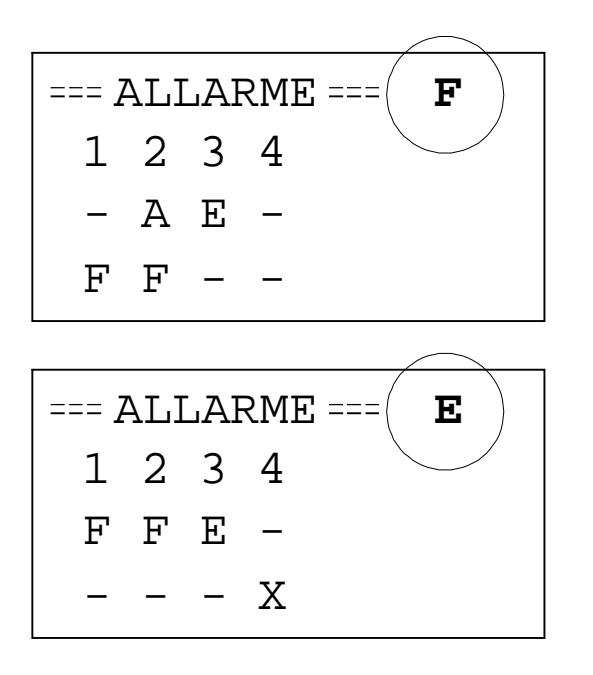

Nell'esempio si cerca di parlare con il Firemic nelle zone 1 e 2 ; ricordiamo che se alla pressione del tasto di zona compare il simbolo "\*" o il carattere "X", la zona è isolata dalla rete e quindi impossibile controllarla.

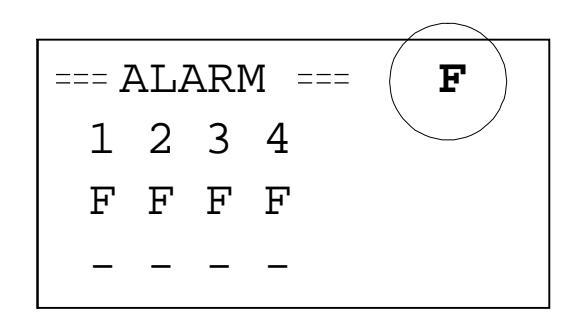

In the alarm frame, press the "Firemic" button to activate the microphone in all the zones automatically. Releasing the button brings you back to the previous alarm status.

If you want to activate the "firemic" in one or more zones only use the "Firemic EmergencyMessage" button (letter "F" appears on the first line of the display).

Press the button relating to the zones where to speak then press themicrophone button.

The new status is sent to all the modules now.

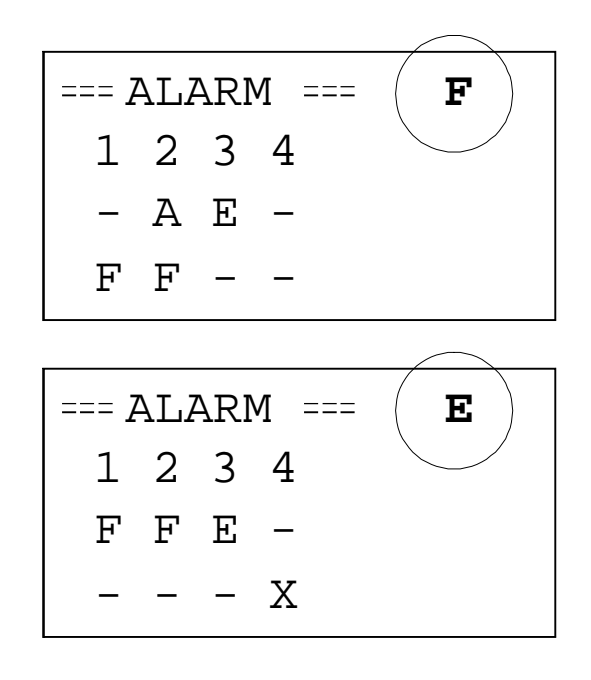

The examples shows an attempt to speak with the "Firemic" in zones 1 and 2; if the symbol "\*" or the character "X" are displayed when pressing the zone button, the zone is isolated from the network and is thus impossible to control it.

### Volume del Firemic

Il trimmer TR6 regola il livello di volume del FIREMIC.

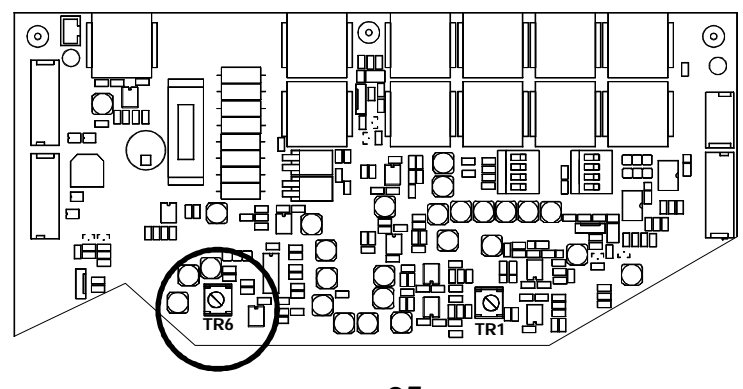

### **Volume of Firemic**

The TR6 trimmer adjusts the volume level of the FIREMIC.

# Maschera "disabilitato"

La pressione del tasto "Disabled", indipendentemente dalla posizione in cui si trova il software, attiva la maschera per la gestione dello stato disabilitato dei moduli: quando un modulo è disabilitato sono disabilitate anche tutte le sue funzioni operative.

### Modulo Master

La maschera visualizza lo stato disabilitato e permette di cambiare il modo disabilitato di tutti i moduli presenti nell'impianto.

La lettera "N" indica che il modulo non è disabilitato La lettera "Y" indica che il modulo è disabilitato

| ==== DI:      | SABILIT | :=== |
|---------------|---------|------|
| Vais          | 01      | Ν    |
| Vais          | 02      | Ν    |
| <b>t</b> Vais | 08      | Y    |

Selezionare il modulo da abilitare / disabilitare, premere "enter".

La maschera successiva permette di effettuare la scelta; il tasto "esc" annulla.

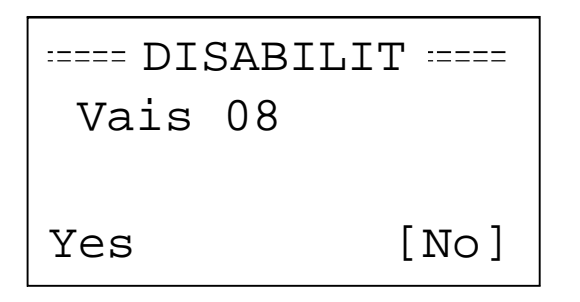

### Modulo Slave o Estensione

Attenzione: quando si abilita un modulo Slave o Estensione è necessario eseguire la riattivazione anche dalmoduloMaster.

# "Disabled" frame

The "Disabled" button opens, notwithstanding the position of the software, the management frame for the disabled status of the modules: when a module is disabled all its operating functions are disabled too.

### Master module

The frame displays the disabled status and permits changing the disabled mode of all the modules of the system.

Letter "N" indicates that the module is not disabled Letter "Y" indicates that themodule is disabled

| ==== DI       | SABLED | :==== |
|---------------|--------|-------|
| Vais          | 01     | Ν     |
| Vais          | 02     | N     |
| <b>‡</b> Vais | 08     | Y     |

Select the module to be enabled/disabled then press "enter".

The following frame permits selecting the preferred option; the "esc" button is used to nullify.

| ==== DISABLED | :==== |
|---------------|-------|
| Vais 08       |       |
|               |       |
| Yes           | [No]  |

### Slave or Extension module

Caution: When a Slave or Extension module is enabled, re-enabling shall be performed from the Master module also.

# Maschera "quiescent"

Il tasto "Quiescent", indipendentemente dalla posizione in cui si trova il software, attiva la maschera per la gestione dello stato "addormentato"; in un modulo in stato "addormentato" non sono operative le funzioni di musica di sottofondo, il paging e la visualizzazione dei fault, ma sono operative tutte le funzioni di allarme.

### **Modulo Master**

La maschera visualizza lo stato "addormentato" e permette di cambiare questo stato in tutti i moduli presenti nell'impianto.

La lettera "N" indica che il modulo è operativo

La lettera "Y" indica che il modulo è in stato "addormentato"

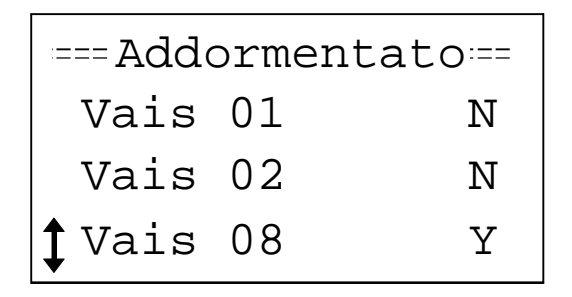

Selezionare il modulo da "svegliare" / "addormentare", premere "enter".

La maschera successiva permette di effettuare la scelta; il tasto "esc" annulla.

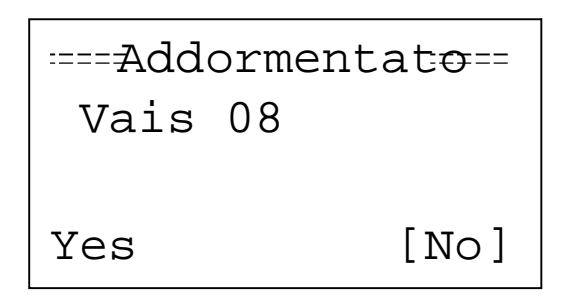

### Modulo Slave o Estensione

La maschera visualizza lo stato "addormentato" del modulo specifico e ne permette la gestione.

# "Quiescent" frame

The "Quiescent" button opens, notwithstanding the position of the software, the management frame for the "quiescent" status; in a quiescent module the functions of background music, paging and fault displaying do not work whereas all the alarm functions are active.

### Master module

The frame displays the quiescent status and permits changing this mode in all the modules of the system. Letter "N" indicates that the module is operating Letter "Y" indicates that the module is in "quiescent" mode

| :=== Qu       | iesc | ent:==== |
|---------------|------|----------|
| Vais          | 01   | N        |
| Vais          | 02   | N        |
| <b>‡</b> Vais | 08   | Y        |

Select the module to be "waken"/put in "quiescent" mode then press enter.

The following frame permits selecting the preferred option; the "esc" button is used to nullify.

| ==== Qu | iescent ==== |
|---------|--------------|
| Vais    | 08           |
|         |              |
| Yes     | [No]         |

### Slave or Extension module

The frame displays the "quiescent" status of a specific module and permitsmanaging it.

# Stato delle alimentazioni

# Power supply status

Ogni modulo è dotato di due led che indicano rispettivamente la presenza dell'alimentazione principale e la presenza dell'alimentazione secondaria. In un modulo configurato come Master è anche possibile controllare lo stato delle alimentazioni di tutti i moduli.

| -===   | MENU   | :==== |
|--------|--------|-------|
| 1 Alim | Princ  | ipale |
| Alim   | Second | d     |
| Calik  | orazio | ne    |
|        |        |       |

|   | Alim | Principal |   |
|---|------|-----------|---|
| 1 | Vais | 01        | Y |
|   | Vais | 02        | Y |
|   | Vais | 08        | Ν |
|   |      |           |   |

|   | Alim | Second |   |
|---|------|--------|---|
| 1 | Vais | 01     | Y |
|   | Vais | 02     | Y |
|   | Vais | 08     | Ν |
|   |      |        |   |

"Y" - presenza dell'alimentazione

"N" - assenza dell'alimentazione

Every module is equipped with two LEDs indicating the presence of the primary and secondary power supply respectively. A Master module allows controlling the status of the power supply of all modules.

| ==== MENU   | :==== |
|-------------|-------|
| Main Power  |       |
| Sec Power   |       |
| Calibration |       |

| Main   | Power |   |
|--------|-------|---|
| 🕽 Vais | 01    | Y |
| Vais   | 02    | Y |
| Vais   | 08    | Ν |

| Sec I         | Power |   |
|---------------|-------|---|
| <b>‡</b> Vais | 01    | Y |
| Vais          | 02    | Y |
| Vais          | 08    | N |

*"Y" - power supply is present "N" - power supply is absent* 

# Log Fault

Il modulo è in grado di registrare gli ultimi 100 Fault del sistema.

Selezionare la dicitura Log Fault dal menu, "enter" per confermare.

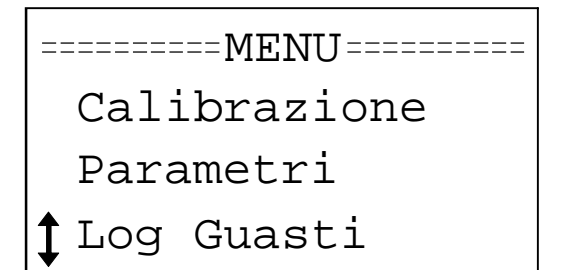

Nella prima riga compare il numero di Fault registrati e il cursore si posiziona sull'ultimo fault del sistema. Scorrendo la lista dei guasti premere "enter" per visualizzare i parametri (data e ora) dell'avvenuto errore.

Log Guasti N=57 🕇 Batt Ricarica MSG Generatore MSG Allerta

The module can store the last 100 Faults of the system. Select the Log Fault option from the menu and press "enter" to confirm.

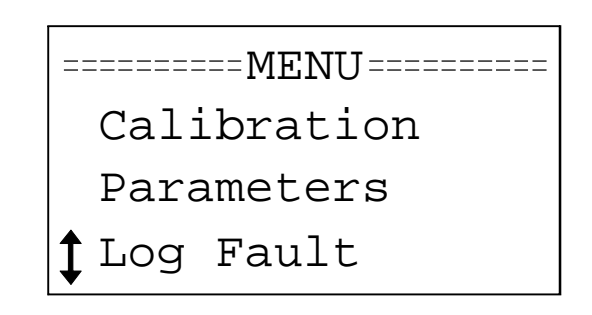

The first row displays the number of recorded Faults and the cursor automatically goes to the last system fault. Scrolling along the fault list press "enter" to view the parameters (date and time) of the error.

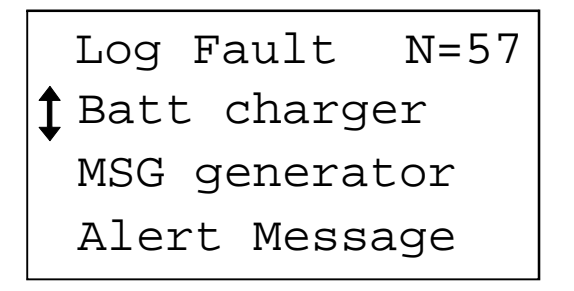

# Connessione con la centrale antincendio

Connection with the fire-fighting unit

Il sistema è predisposto per essere collegato ad una centrale antincendio tramite 4 contatti di ingresso e 2 di uscita.

The system is outfitted for connection with a fire-fighting control panel through 4 input and 2 output contacts.

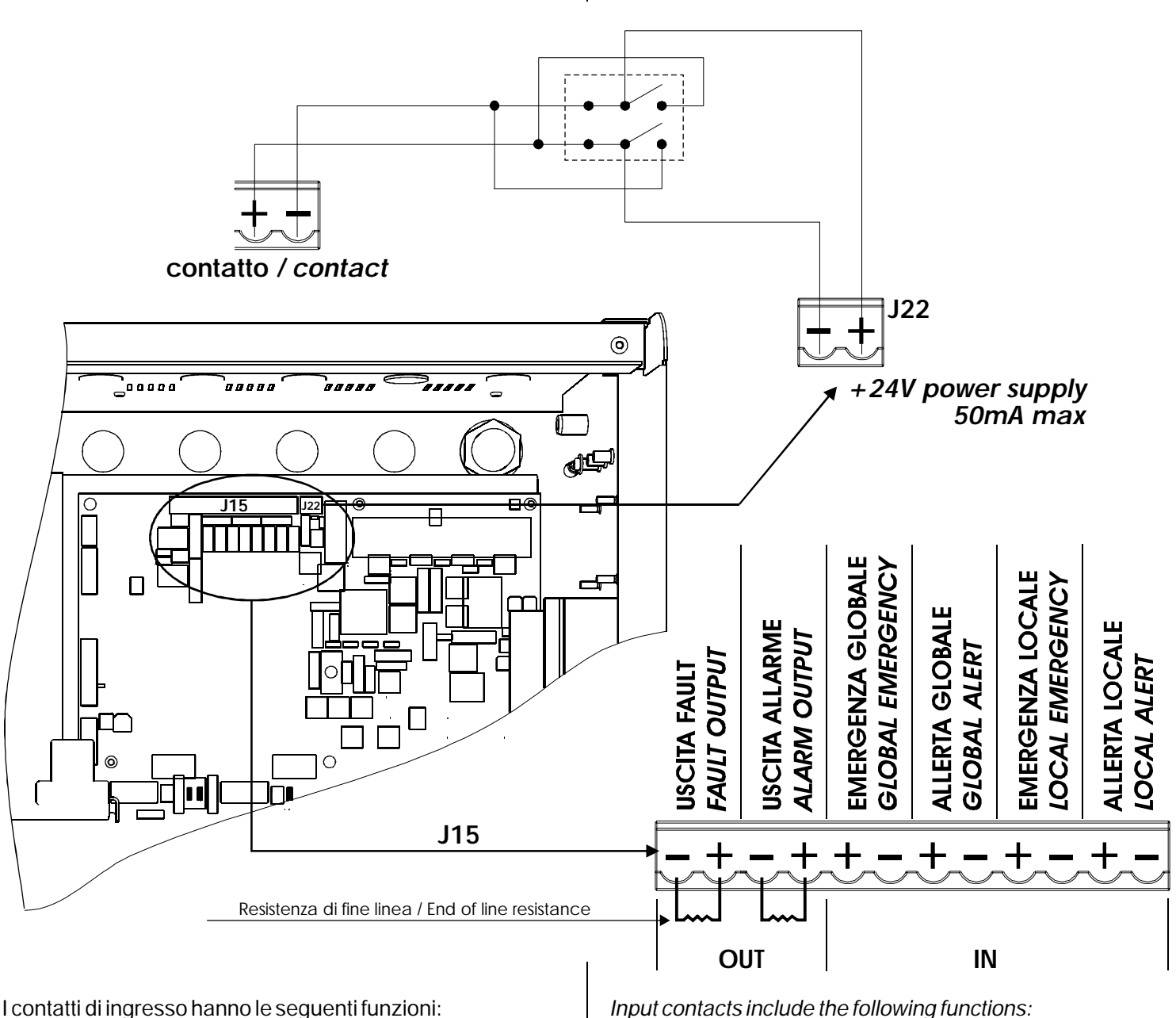

- Contatto di allerta locale: attiva messaggio di allerta solo nella zona
- Contatto di emergenza locale: attiva messaggio di emergenza solo nella zona
- 0 Contatto di allerta globale: attiva messaggio di allerta in tutte le zone (solo nel moduloMaster)
- Contatto di emergenza globale: attiva messaggio di emergenza in tutte le zone (solo nelmodulo Master)

I contatti di uscita hanno le seguenti funzioni: **MODULO MASTER** 

- ° Contatto di allarme: una zona dell'impianto è in allarme
- Contatto di fault: c'è un guasto nell'impianto
- MODULO SLAVE O ESTENSIONE
- Contatto di allarme: il modulo è in allarme
- ° Contatto di fault: il modulo ha un guasto

Input contacts include the following functions:

° Local alert contact: for activation of the alert message in the relevant zone only

<sup>°</sup> Local emergency contact: for activation of the emergency message in the relevant zone only

° Global alert contact: for activation of the alert message in all the zones (only Mastermodule)

Global emergency contact: for activation of the emergency message in all the zones (only Master module)

Output contacts include the following functions: MASTERMODULE

Alarm contact: one zone of the system is in alarm condition

° Fault contact: fault detected in the system

SLAVE OR EXTENSIONMODULE

° Alarm contact: themoduleisinalarmcondition

Quando questi contatti di ingresso cambiano di stato attivano automaticamente il messaggio di allarme specifico. Se il modulo è configurato come Master, il software automaticamente abilita tutti i 4 contatti di default; se il modulo è configurato come Slave il software abilita solo i contatti di emergenza locale; se il modulo è configurato come Estensione questi contatti sono disabilitati.

Tutti i contatti logici funzionano con una tensione di 24Vdc; se si applica ai capi del contatto una tensione di -24Vdc il contatto è spento; se si applica una tensione di +24Vdc il contatto è attivato.

È possibile disabilitare un contatto di ingresso via software: tramite il tasto "menu" entrare nella maschera principale e selezionare la dicitura "Fire System".

Selezionare il contatto da attivare / disattivare

Allerta globale Abilit.? Si [No] When these input contacts change their status they automatically activate the relevant alarm message.

If the module is configured as Master, the software enables all the 4 default contacts automatically; if the module is configured as Slave the software enables only the local emergency contacts; if the module is configured as Extension the contacts are disabled.

All logic contacts works with a 24 Vdc voltage; if at the extremes of the contact a -24Vdc voltage is applied the contact is off; if a 24Vdc voltage is applied the contact is active.

Input contacts can be disabled via software also: press the "menu" button to enter the main frame and select the "Fire System" wording.

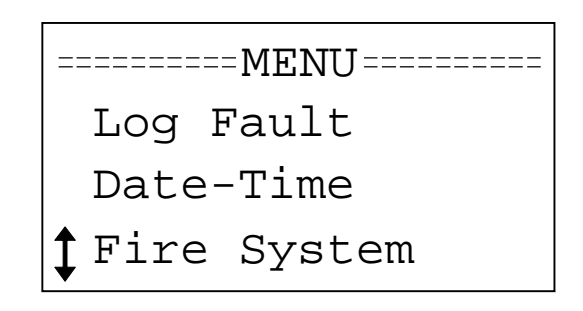

Select the contact to be enabled/disabled

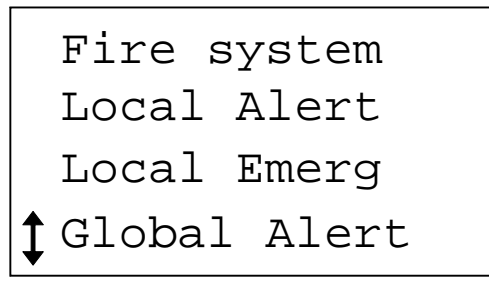

Global Alert Enable? [No] Yes

# Musica

Il modulo VAIS ha la possibilità di generare una musica di sottofondo selezionando tra due sorgenti sul modulo Master e tre sorgenti dalmodulo Slave.

Nel modulo Master la possibilità è quella di selezionare il lettore MP3 integrato o la sorgente ausiliaria analogica; nel modulo Slave è possibile selezionare anche la sorgente musicale del Master.

Per la scelta della sorgente musicale selezionare la voce "music source" e scegliere la modalità desiderata.

Una volta scelta la sorgente si ha la possibilità di configurare ilmodo e il tempo di diffusione dellamusica.

Dalla finestra di menu scegliere "conf musica " e confermare la voce che interessa: "Musica sempre" sempre accesa oppure accendere la musica tramite due tipi di timer: in questo caso si ha la possibilità di abilitare/disabilitare uno dei timer, di definire i giorni e l'ora di accensione/spegnimento della musica. The VAIS module has the possibility to diffuse a background music by selecting between two sources on the Master module and three sources on the Slavemodule.

The Master module gives the possibility to select the integrated MP3 player or the auxiliary analogue source; the Slave module gives the possibility to select also the music source of the Master.

For music source selection, select "music source" and then the desired mode.

Once the source is selected, mode and time for music diffusion can be configured too.

In the menu window select "music conf" and confirm the desired option: "Music Always" to have music playing all the time or music starting through two types of timers: in the latter case there is the possibility to enable/disable one of the timers and to set days and time for music turning on/off.

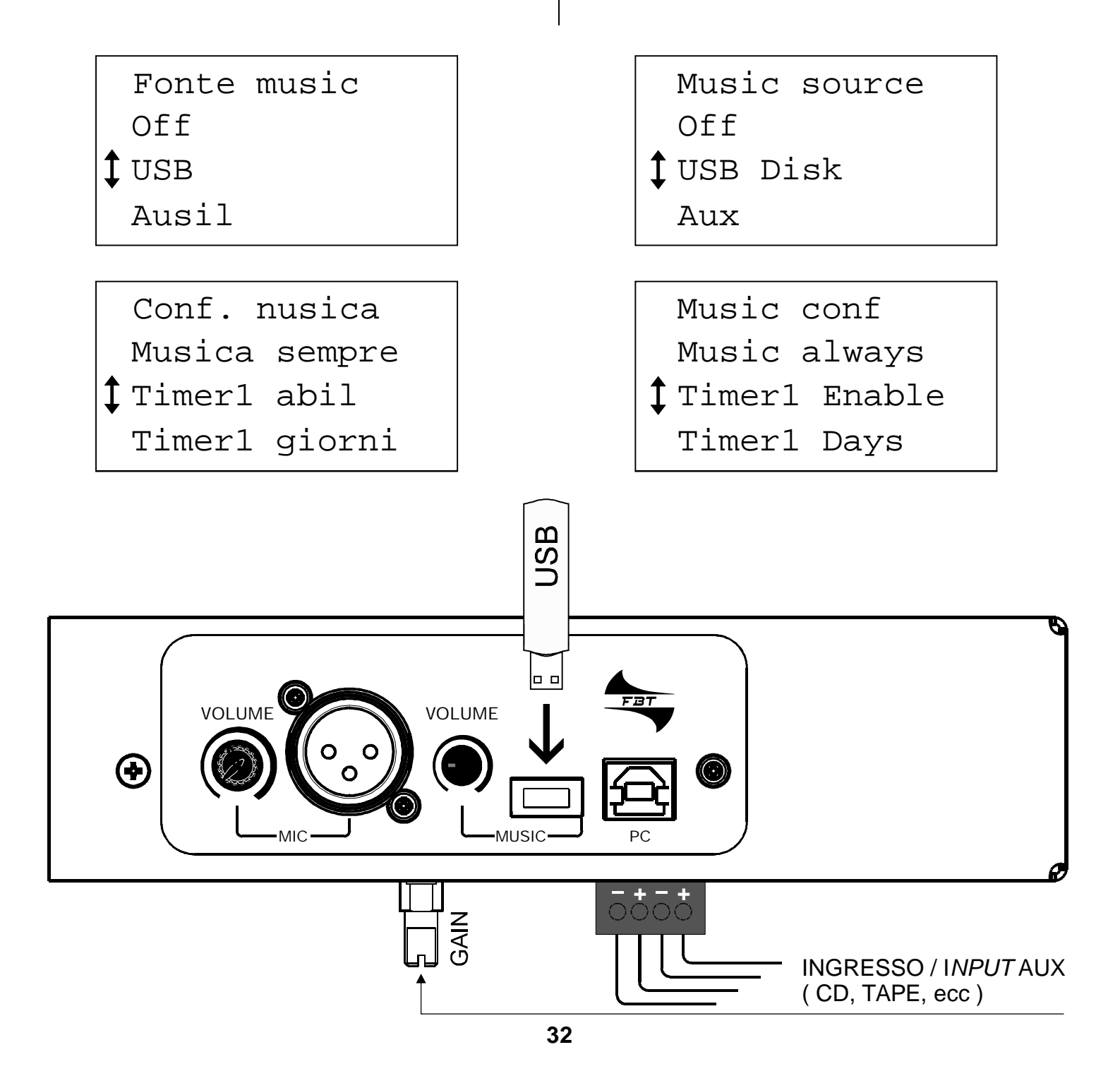

# Configurazione di un Timer

# Timer configuration

Nella schermata di "Music conf" selezionare la voce "Timer Enable" e confermare la scelta (yes).

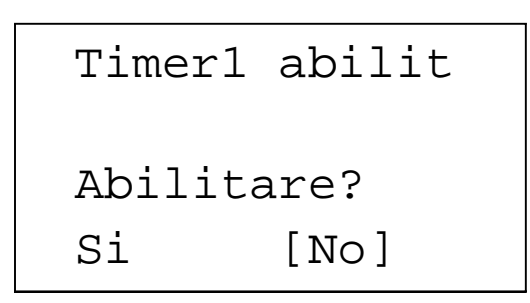

Scegliendo "Timer1 Days" è possibile configurare i giorni in cui il timer rimane attivo

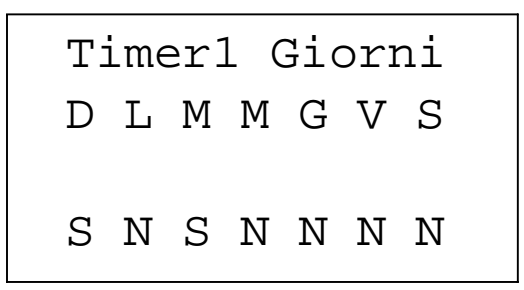

La seconda riga rappresenta i giorni della settimana, l'ultima l'impostazione (si o no).

Per definire l'ora di avvio/spegnimento del timer scegliere le opzioni "Timer Stsrt" e "Timer Stop".

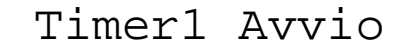

8: 00

In the "music conf." frame select the "timer enable" option and confirm the selection (yes)

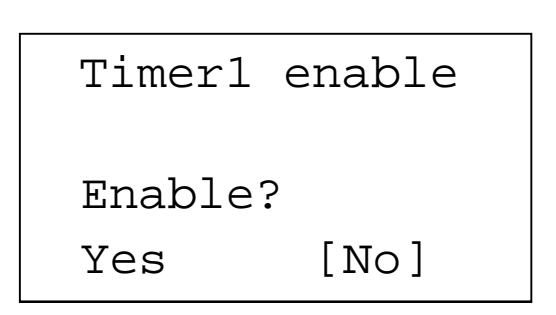

Selection of "timer1 days" allows setting the days when the timer shall remain active.

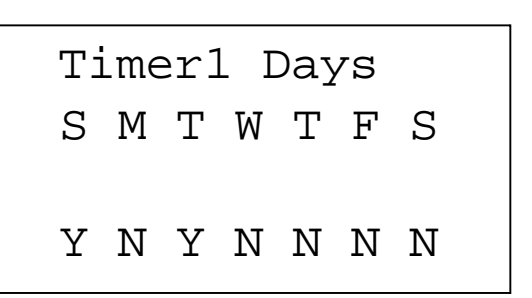

The second line represent the days of the week; the last one is the setting (yes/no)

To set the starting/stopping time of the timer choose the "timer start" and "timer stop" options.

Timer1 Stop

12: 00

# Spegnimento del modulo

Il modulo rimane sempre acceso in presenza di alimentazione principale; quindi, per spegnere un modulo bisogna scollegare l'apparecchio dall'alimentazione principale; in seguito, nella sezione "menu", scegliere "spegnimento"

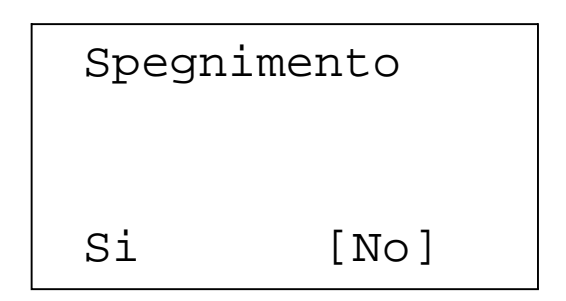

Se si accetta di spegnere il modulo, il sistema automaticamente passa in una condizione di bassissimo consumo al fine di evitare un deterioramento precoce della batteria.

In questa finestra è possibile visualizzare la versione del software.

This window displays software version.

Except where otherwise prescribed by the laws in force, perform the following maintenance operations every six months:

Maintenance

- ° Cutoff the primary supply voltage and check that the moduleworksproperly
- ° Approx. 5 minutes after primary supply power cutoff make sure the battery voltage is greater than 12.3v; if lower replace the battery.
- ° Restore the primary supply voltage
- ° Make sure that the FIREMIC works properly
- Make sure, through the external contacts, that the alert and emergency messages work properly

The module remains on if the primary power supply is present; so as a consequence to switch off a module it is necessary to disconnect it from the primary power supply and then, followingly, select "Power off" in the "menu" section.

Switching off the module

| Shut | down |
|------|------|
| Yes  | [N0] |

If you accept to switch off a module, the system automatically passes to a very low consumption condition in order to prevent the battery from early exhausting.

Info: 1.0.0 V:

Info

# Manutenzione

Salvo diverse prescrizioni legislative vigenti eseguire le sequenti manutenzioni ogni seimesi:

- Rimuovere la tensione di alimentazione primaria e verificare il corretto funzionamento delmodulo
- Dopo 5 minuti dalla rimozione della tensione di alimentazione primaria, verificare che la tensione della batteria sia maggiore di 12.3V; se inferiore sostituire la batteria.
- Ripristinare la tensione di alimentazione primaria
- Verificare il corretto funzionamento del FIREMIC
- Verificare, tramite i contatti esterni, il funzionamento dei messaggi di allerta ed emergenza

# Installazione a rack

# Rack mounting

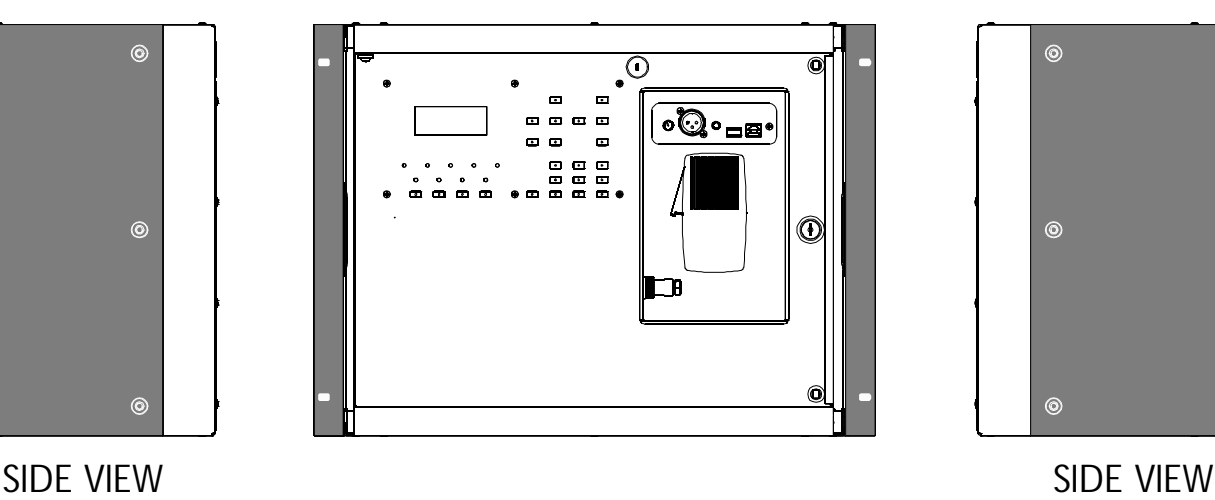

TOP VIEW

0 0 0 0 0 0 0 0  $\circ$   $\circ$   $\circ$   $\circ$   $\circ$   $\circ$ 

\* 11110 100H 11111 01100

IIII IBBBI DIIII BIID

 $\bigcirc$ 

# Installazione a muro

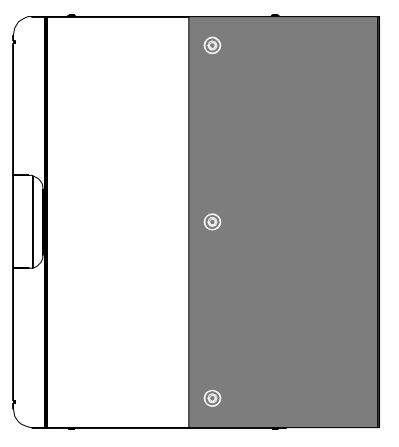

SIDE VIEW

Quando è prevista l'installazione sospesa utilizzare solamente gli appositi punti di ancoraggio. Verificare l'idoneità del supporto (parete, strutture, ecc) al quale è ancorato il prodotto e dei componenti utilizzati per il fissaggio (tasselli, viti, ecc.) che devono garantire la sicurezza dell'impianto nel tempo.

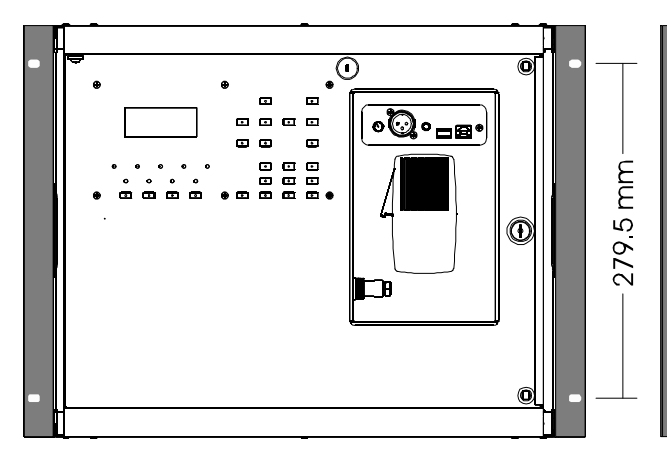

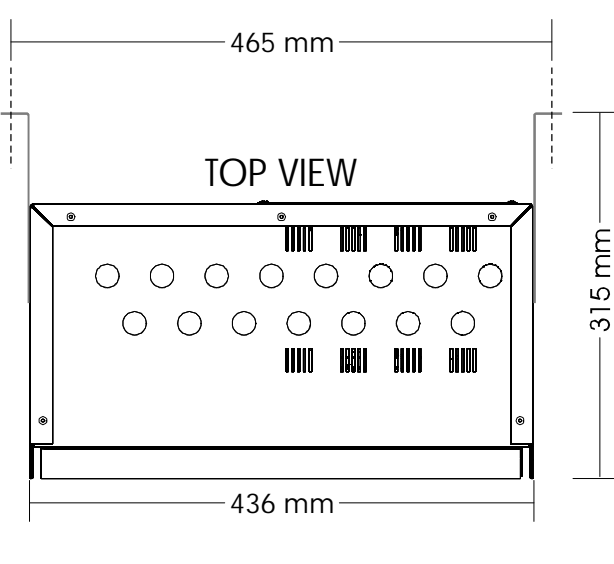

# Wall mounting

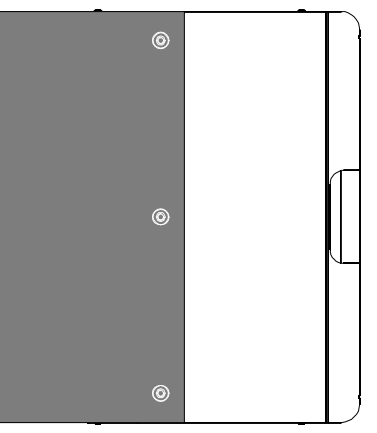

SIDE VIEW

For suspended installation only use the dedicated anchoring points. Also check the suitability of the support surface to which the product in anchored (wall, ceiling, etc.) and the components used for attachment (screw anchors, screws, etc.) which must guarantee the security of the system over time.

# Caratteristiche tecniche

# Technical specifications

| ALIMENTAZIONE                                                                        |                                     | POWER SUPPLY                                                              |                                     |
|--------------------------------------------------------------------------------------|-------------------------------------|---------------------------------------------------------------------------|-------------------------------------|
| Alimentazione Primaria                                                               | 230V 50Hz                           | Primary power supply                                                      | 230V 50Hz                           |
| Alimentazione Secondaria                                                             | Battery 12V 33Ah                    | Secondary power supply                                                    | Battery 12V 33Ah                    |
| Carica batteria interno (corrente massima)                                           | 13.8V 2A<br>(temperature compensed) | Internal battery charger (max current)                                    | 13.8V 2A<br>(temperature compensed) |
| AMPLIFICATORE                                                                        |                                     | AMPLIFIER                                                                 |                                     |
| Risposta in Frequenza                                                                | 10-20000 Hz                         | Frequency response                                                        | 10-20000 Hz                         |
| Distorsione Armonica @ 1kHz                                                          | < 0.5%                              | Harmonic distortion @ 1kHz                                                | < 0.5%                              |
| Potenza continua                                                                     | 2 x 60 W                            | Continuous power                                                          | 2 x 60 W                            |
| Potenza amplificatore di riserva                                                     | 1 x 60 W                            | Spare amplifier power                                                     | 1 x 60 W                            |
| Max potenza continua in uscita<br>con batteria scarica                               | 2 x 20W                             | Max continuous output power<br>with discharged battery                    | 2 x 20W                             |
| Uscite                                                                               | 2 x 100V line speakers              | Output                                                                    | 2 x 100V line speakers              |
| SORGENTI AUDIO                                                                       |                                     | AUDIO SOURCE                                                              |                                     |
| Connettore USB fash disk per musica di sott                                          | ofondo in MP3                       | USB flash disk connector for MP3 background music                         |                                     |
| Generatore interno di messaggi MP3                                                   |                                     | Internal MP3 message generator                                            |                                     |
| Microfono Interno per Vigili del Fuoco                                               |                                     | Internal fireman microphone                                               |                                     |
| Ingresso per Tuner/CD/Tape                                                           |                                     | Tuner/CD/Tape input                                                       |                                     |
| Microfono esterno per Vigili del Fuoco                                               |                                     | External fireman microphone                                               |                                     |
| Musica di sottofondo esterna                                                         |                                     | External background music                                                 |                                     |
| Generatore di messaggi esterno                                                       |                                     | External message generator                                                |                                     |
| INTERFACCIA SISTEMA ANTINCEND                                                        | 10                                  | FIRE SYSTEM INTERFACE                                                     |                                     |
| 2 uscite controllate (Fault, emergency) 3.                                           | 3k W (resistenza di fine linea)     | 2 controlled output (Fault, emergency) 3.                                 | 3k W (end of line resistor)         |
| 3 ingressi controllati opto isolati (messaggio                                       |                                     | 3 optoisolated controlled input (local                                    |                                     |
| locale di emergenza, messaggio generale di                                           |                                     | emergency message, general emergency                                      |                                     |
| emergenza, messaggio di Allerta)                                                     |                                     | message, alert message)                                                   |                                     |
| Interfaccia RS485                                                                    |                                     | RS485 interface                                                           |                                     |
| GENERATORE DI MESSAGGI                                                               |                                     | MESSAGE GENERATOR                                                         |                                     |
| Riproduttore MP3 (generatore messaggi, mu<br>di sottofondo)                          | isic                                | MP3 player (message generator, backgroun<br>music)                        | d                                   |
| Registratore MP3 (Microfono Aux, microfono Vigili del Fuoco, ingresso Tuner/CD/Tape) |                                     | MP3 recorder (Aux microphone, fireman<br>microphone, Tuner/CD/Tape input) |                                     |
| Tempo di registrazione MP3 per messaggio                                             | 30 s                                | MP3 recording time                                                        | 30 s                                |
| RETE                                                                                 |                                     | NETWORK                                                                   |                                     |
| Interfaccia                                                                          | RS485                               | Interface                                                                 | RS485                               |
| Numero di zone                                                                       | 8                                   | Number of zones                                                           | 8                                   |
| Numero di moduli VAIS                                                                | 16                                  | Number of VAIS module                                                     | 16                                  |
| Display                                                                              | 4 lines x 16 characters             | Display                                                                   | 4 lines x 16 characters             |
| Dimensioni (IxAxP)                                                                   | 482x352x236mm                       | Dimensions (WxHxD)                                                        | 19x13.85x9.3inch                    |
| Peso                                                                                 | 18 kg                               | Weight                                                                    | 18 kg                               |
| Standard europei EN60065, EN80449, E                                                 | N60849, EN54-16                     | European standards EN60065, EN80449                                       | 9, EN60849, EN54-16                 |

### Collegamento in rete

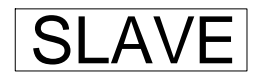

### Network connection

Il sistema VAIS 1000.2 può gestire fino a 16 moduli di cui uno "MASTER" e gli altri come moduli "SLAVE" ed "ESTENSIONE".

Per il collegamento in rete usare solo cavi schermati di "categoria 5" a 8 poli di tipo UTP (per collegamenti brevi) o STP (per collegamenti lunghi).

Per evitare fenomeni di rumorosità non posare i cavi nelle vicinanze di apparecchiature che producono campi elettromagnetici di forte intensità, cavi di alimentazione di rete elettrica, linee che alimentano altoparlanti.

Tutto il cablaggio del sistema deve essere effettuato in conformità alle appropriate parti delle norme. Quando applicabili, vanno rispettate le ulteriori norme nazionali di installazione.

### MASTER / SLAVE ZONE X

The VAIS 1000.2 system can manage a maximum of 16 modules out of which one is the "MASTER" and the other are "SLAVE" or "EXTENSION".

For network connection use only UTP (short connections) or STP (long connection) 8 pole "class 5" shielded cables.

In order to avoid noise emissions do not lay cables near devices that produce high intensity electromagnetic fields or mains cables or loudspeaker supply lines.

The wiring of the system shall comply with the relevant sections of the applicable rules. Where applicable, any further national installation rule shall be observed.

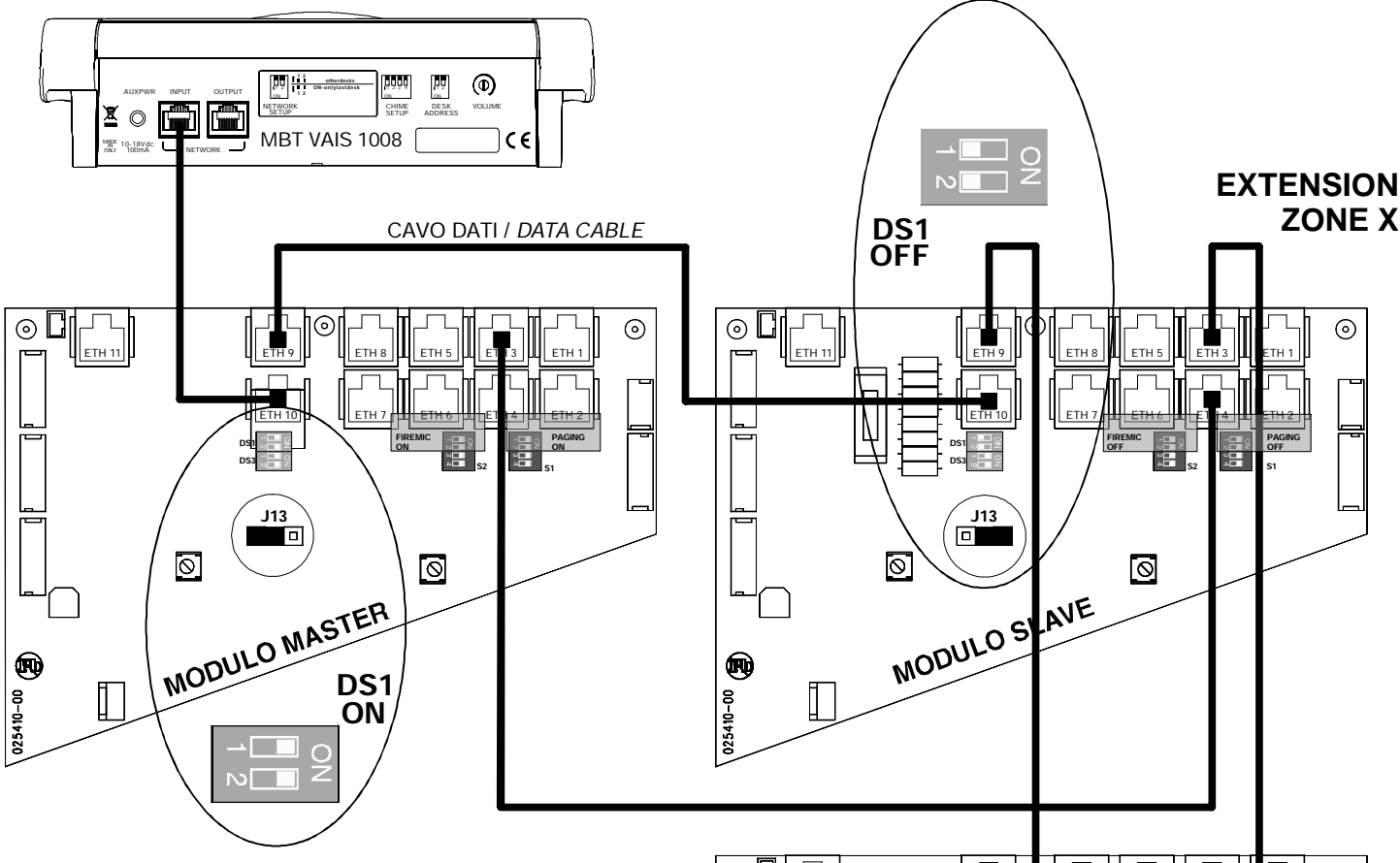

Posizionare in **ON** il DIP SWITCH DS1 sul modulo MASTER e sull'ultimo modulo della configurazione.

In caso di collegamento di base microfonica posizionare in **OFF** il DIP SWITCH DS1 del modulo MASTER.

Le basi microfoniche collegate non hanno funzione di emergenza , quindi nel caso di assenza dell'alimentazione principale risulteranno spente.

Put the DIP SWITCH DS1 in the **ON** position on the Master module and on the lastmodule of the configuration.

For connection of a microphone console put the DIP SWITCH DS1 in **OFF** position of the Master module. The microphone consoles connected are not able to perform an emergency function so, in case the primary power supply is absent, the system will held them as switched off. **37** 

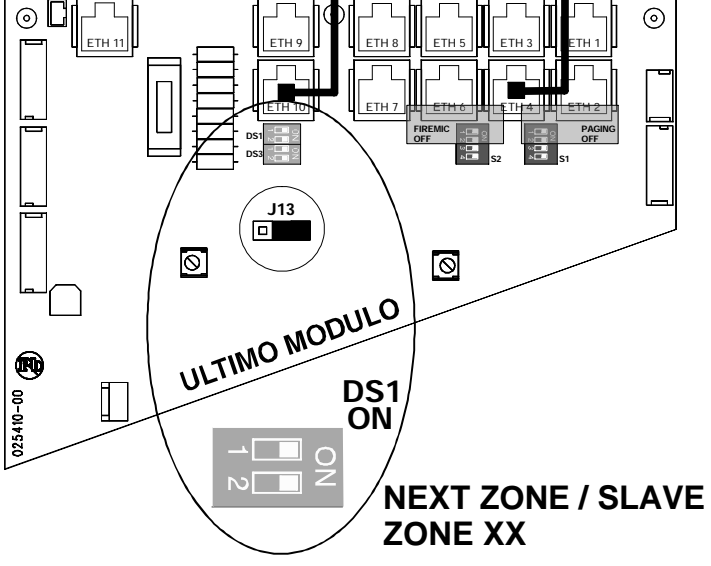

Collegamento in rete (secondaria)

anello / ring

brown solid

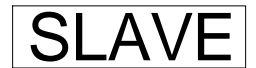

# Network connection (secondary)

In applicazioni laddove non è richiesta una seconda linea (ridondante), nel software va disabilitata (vedi pag.18).

For applications that do not require a second line (redundant), the latter shall be disabled in the software (vedi pag.18).

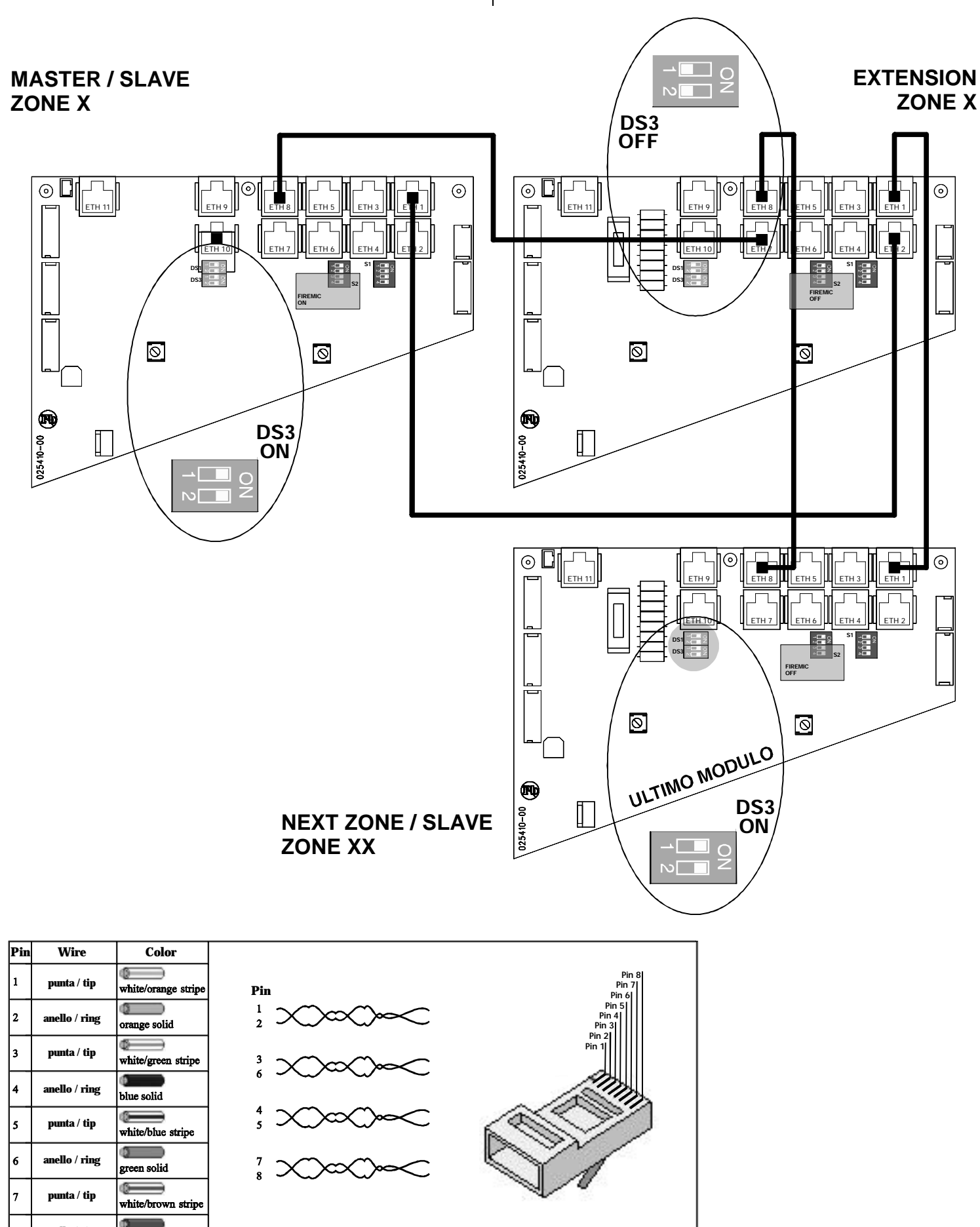

### **Collegamento in rete**

EXTENS.

### Network connection

Su tutti i moduli della zona, tranne l'ultimo, il jumper J2 va posizionato a destra. Il dip-switch DS1in ON solo se è l'ultimomodulo della rete.

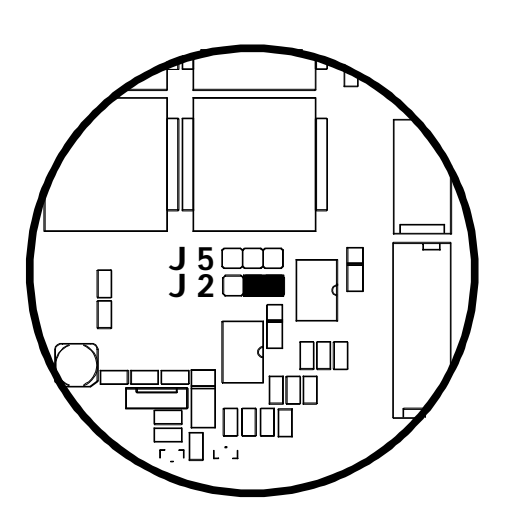

On all zone modules but the last, the J2 jumper has to be placed on the right.

The DS1 dip-switch is ON only if it is the last module of the network.

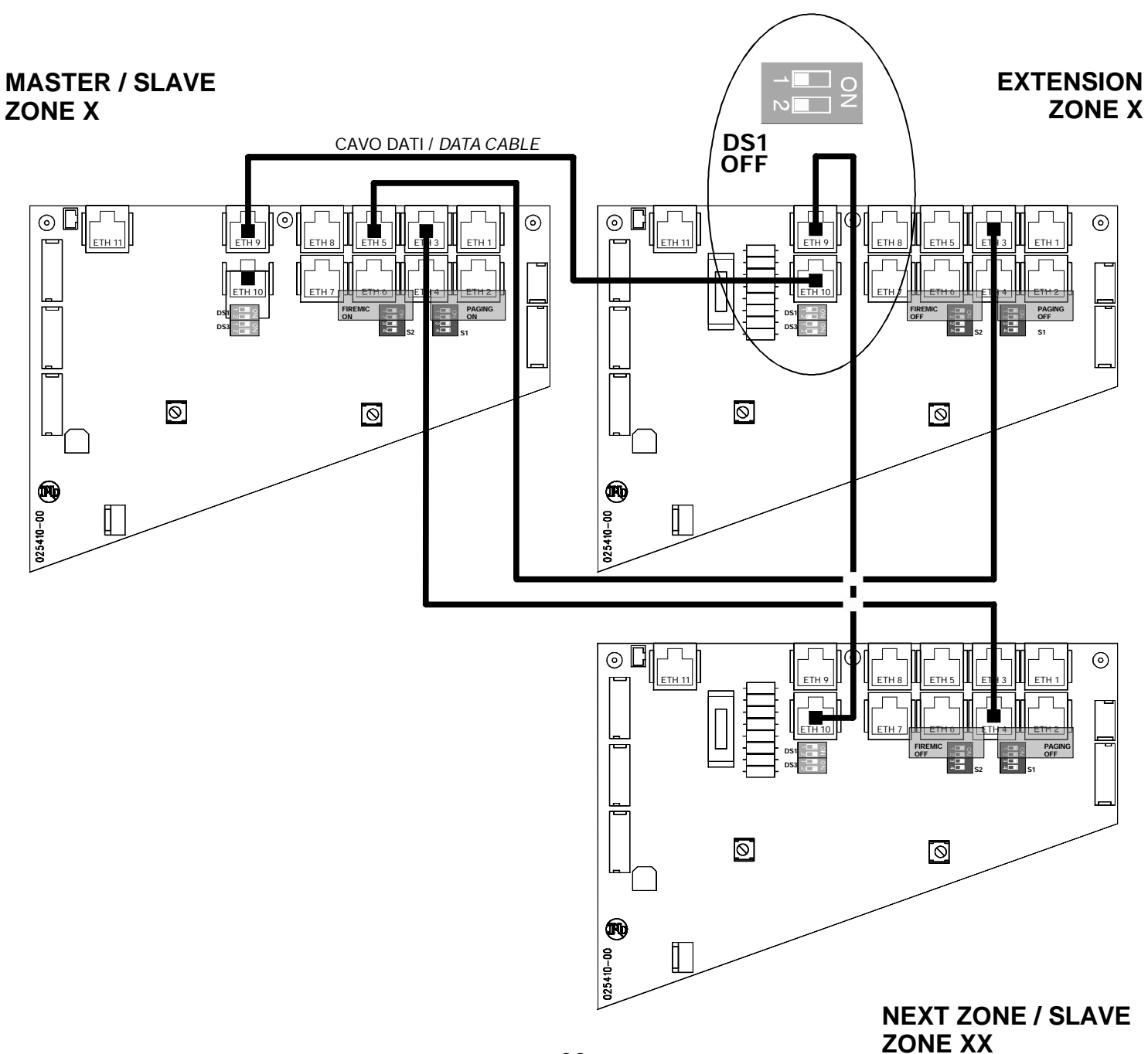

# Collegamento in rete (secondaria)

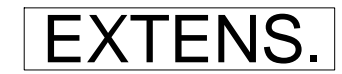

# Network connection (secondary)

Su tutti i moduli della zona, tranne l'ultimo, il jumper J5 va posizionato a destra. Il dip-switch DS3 in ON solo se è l'ultimomodulo della rete.

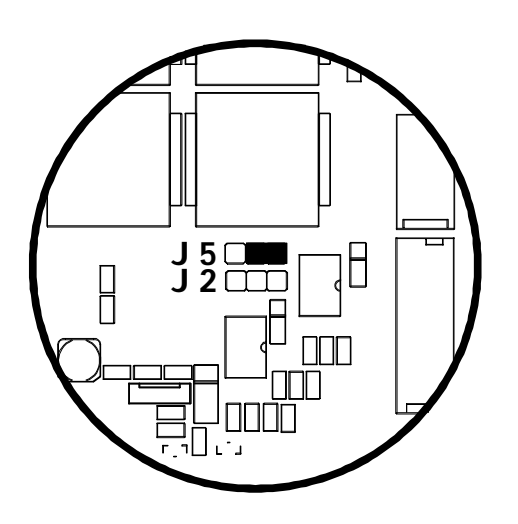

On all zone modules but the last, the J5 jumper has to be placed on the right.

The DS3 dip-switch is ON only if it is the last module of the network.

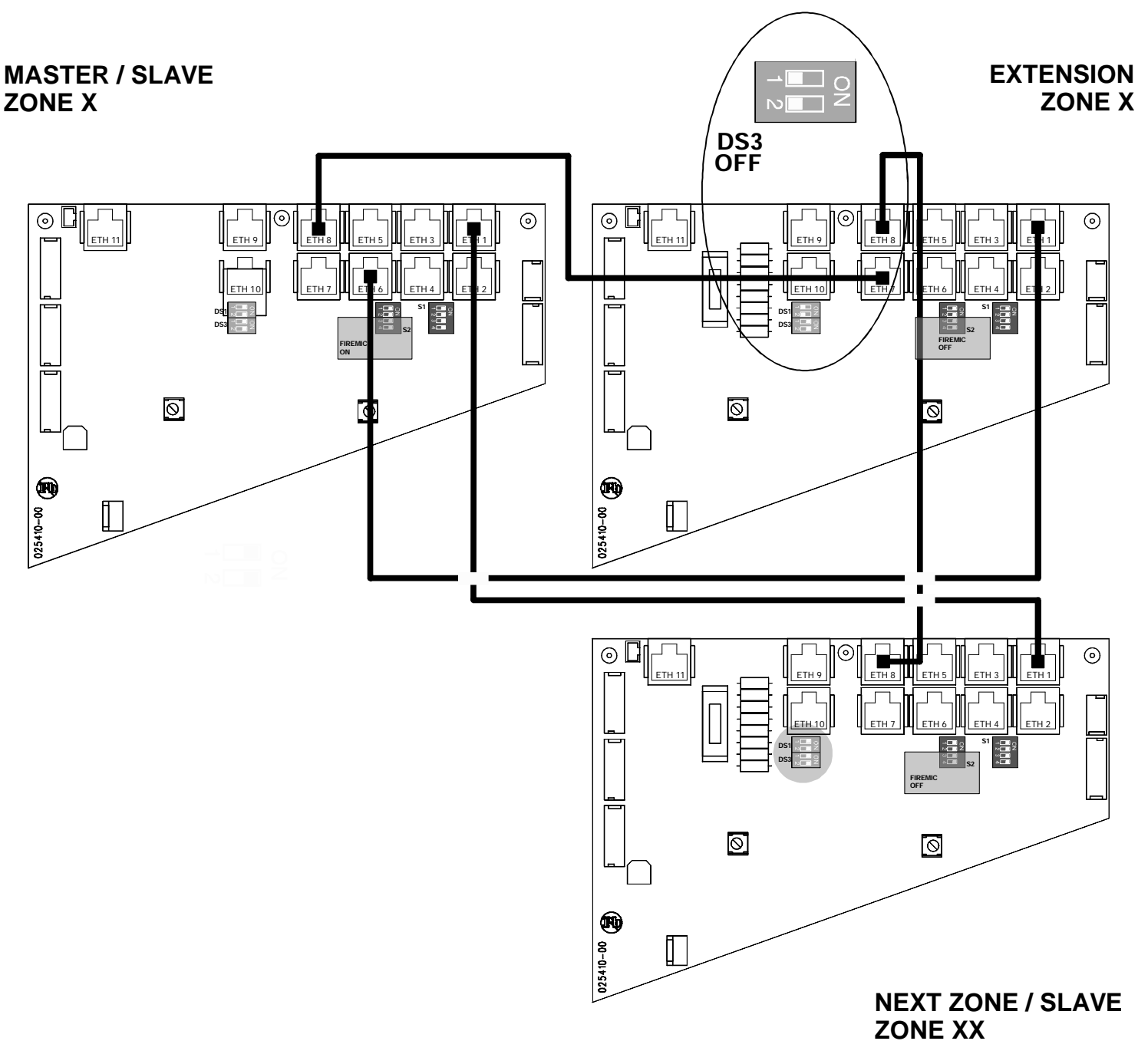

# Elenco dei guasti

| TESTO            | TIPO                                                                       | AZIONE                                                                  |
|------------------|----------------------------------------------------------------------------|-------------------------------------------------------------------------|
| Alim disco USB   | Circuito di controllo porta USB guasto                                     | Contattare il centro di assistenza                                      |
| Alim interna     | Circuito interno danneggiato                                               | Contattare il centro di assistenza                                      |
|                  | Assenza dell'alimentazione principale                                      | Alimentatore guasto o fusibile F10                                      |
| Autorocot dicab  |                                                                            |                                                                         |
| Autoreset uisab. | Jumper autoreset disabilitato                                              | Spostare Jumper J34                                                     |
| Amplii. I        | Amplificatore i rotto                                                      | Fusibile F4 o contattare il centro di assistenza                        |
| Amplif. 2        | Amplificatore 2 rotto                                                      | Fusibile F1 o contattare il centro di assistenza                        |
| Amplif. ris      | Amplificatore di riserva rotto                                             | Fusibile F2 o contattare il centro di assistenza                        |
| Batt assente     | Batteria assente                                                           | Collegare la batteria + fusibile F5                                     |
| Batteria bassa   | Tensione della batteria bassa                                              | Nessuna azione                                                          |
| Batt scarica     | Batteria scarica                                                           | Nessuna azione                                                          |
| Batt rotta       | Batteria rotta                                                             | Sostituire batteria                                                     |
| Bob firemic      | Bobina firemic quasta                                                      | Sostituire il firemic                                                   |
| Capacità bat     | Batteria esaurita                                                          | Sostituire batteria                                                     |
| Car batteria     | Caricabatteria guasto                                                      | Contattare il centro di assistenza                                      |
| Cave alm Ect     | Cave comando allarmo vorso il modulo di estansione interretto              | Verificare l'integrità del cavo di connessione                          |
|                  |                                                                            | Verificare l'integrità del cavo di connessione                          |
|                  |                                                                            | Verificare l'integrità del cavo di connessione                          |
|                  | Cavo comando allarme modulo - modulo master interrotto                     |                                                                         |
| Cavo allarme 2   | Cavo comando allarme 2 modulo - modulo master interrotto                   |                                                                         |
| Cavo airt loc    | Cavo contatto allerta locale interrotto                                    | Verificare l'integrita del cavo + verificare fusibile F9                |
| Cavo emer loc    | Cavo contatto emergenza locale interrotto                                  | Verificare l'integrità del cavo + verificare fusibile F9                |
| Cavo alrt glb    | Cavo contatto allerta globale interrotto                                   | Verificare l'integrità del cavo + verificare fusibile F9                |
| Cavo emer glb    | Cavo contatto emergenza globale interrotto                                 | Verificare l'integrità del cavo + verificare fusibile F9                |
| Cavo relè all    | Cavo uscita allarme rotto, assenza resistenza di fine linea                | Verificare l'integrità del cavo + verificare fusibile F3 - vedi pag.30  |
| Cavo relè g      | Cavo contatto guasti interrotto, assenza resistenza di fine linea          | Verificare l'integrità del cavo + verificare fusibile F3 - vedi pag. 30 |
| Cavo firemic     | Cavo audio trasmissione firemic tra mod. Master e mod. Slave interrotto    | Controllare il cavo                                                     |
| Cavo2 firemic    | Cavo 2 audio trasmissione firemic tra mod. Master e mod. Slave interrotto  | Controllare il cavo                                                     |
|                  | Cavo audio trasmissione tra mod Master/Slave e modulo Estens interrotto    | Controllare il cavo                                                     |
|                  | Cavo audio 2 trasmissione tra mod Master/Slave e modulo Estons, interfolio | Controllare il cavo                                                     |
| Chique amor      | Circuito chiavo omorgonza (livollo 2 guasto)                               |                                                                         |
|                  |                                                                            |                                                                         |
| CIrc. mis. A     |                                                                            | Contattare il centro di assistenza                                      |
| Circ. mis. B     | Circuito di misura linea B rotto                                           | Contattare il centro di assistenza                                      |
| COM1 rotta       | Seriale COM 1 rotta                                                        | Contattare il centro di assistenza                                      |
| COM2 rotta       | Seriale COM 2 rotta                                                        | Contattare il centro di assistenza                                      |
| Conv ADC         | Circuito di misura guasto                                                  | Contattare il centro di assistenza                                      |
| Date errata      | Data errata                                                                | Ripristinare la data                                                    |
| Dati1 VAIS XX    | Interruzione del cavo 1 dati con il modulo XX                              | Controllare il cavo                                                     |
| Dati2 VAIS XX    | Interruzione del cavo 2 dati con il modulo XX                              | Controllare il cavo                                                     |
| Disco flash      | Disco flash in cui sono memorizzati i messaggi guasto                      | Contattare il centro di assistenza                                      |
| Disco log        | Disco flash in cui sono memorizzati i log dei guasti guasto                | Contattre il centro di assistenza                                       |
| File config      | File di configurazione della macchina corrotto                             | Contattare il contro di assistenza                                      |
| Flach, codico    | Memoria flash in cui è memorizzato il programma dappeggiata                |                                                                         |
| Flash, Chaot     | Momoria flash in cui è memorizzate il programma danneggiata                |                                                                         |
| FIASII: EDUOL    | Fusibile elimentazione 24// denneggiete                                    |                                                                         |
| FUSID 24V        |                                                                            | Sostituire fusibile F9                                                  |
| Fusib. base      | Fusibile per alimentazione delle basi esterne                              | Sostituire il fusibile F8                                               |
| Fusib car. batt  | Fusibile caricabatteria                                                    | Sostituire fusibile F7                                                  |
| Gen. messaggi    | Generatore di messaggi guasto                                              | Contattare il centro di assistenza                                      |
| Jumper J1        | Jumper per la diagnostica in fase di collaudo                              | Spostare il Jumper J1                                                   |
| Int. firemic     | Interruttore firemic rotto                                                 | Sostituire il firemic                                                   |
| Int. fmic bloc   | Interruttore firemic bloccato in posizione ON                              | Sostituire il firemic                                                   |
| Linea A GND      | Linea A altoparlanti in corto verso terra                                  | Controllare le linee degli altoparlanti                                 |
| Linea B GND      | Linea B altoparlanti in corto verso terra                                  | Controllare le linee degli altoparlanti                                 |
| Linea A Ap       | Linea A altoparlanti aperta                                                | Linea non collegata                                                     |
| Linea B An       | Linea Baltoparlanti aperta                                                 | Linea non collegata                                                     |
|                  | Linea A altoparlanti in cortocircuito                                      | Controllare le linee degli altonarlanti                                 |
|                  | Linea B altonarlanti in cortocircuito                                      | Controllare le linee degli altoparlanti                                 |
| Linea Almo       |                                                                            | Controllare le linee degli altoparlanti                                 |
| Linca A IIIIp    | Internuzione linea Alucyii altopatiatti                                    |                                                                         |
| Linea B imp      |                                                                            |                                                                         |
| Lingua           | File della lingua corrotto                                                 | Contattare il centro di assistenza                                      |
| Mixer principale | Circuito del mixer guasto                                                  | Contattare il centro di assistenza                                      |
| Modulo reset     | Modulo in riavvio automatico                                               | Nessuna azione                                                          |
| Msg allerta      | Messaggio di allerta corrotto                                              | Contattare il centro di assistenza                                      |
| Msg emergenza    | Messaggio di emergenza corrotto                                            | Contattare il centro di assistenza                                      |
| Orol. rotto      | Orologio rotto                                                             | Contattare il centro di assistenza                                      |
| Perc. audio      | Circuito elettronico interno danneggiato                                   | Contattare il centro di assistenza                                      |
| Pre firemic      | Preamplificatore firemic guasto                                            | Contattare il centro di assistenza                                      |
| Pra.COM1         | Programma che gestisce la seriale 1 bloccato                               | Riavviare il modulo INT1                                                |
| Pra COM2         | Programma che gestisce la seriale 2 bloccato                               | Riavujare il modulo INT1                                                |
| Pra guasti       | Programma che verifica i quasti bloccato                                   |                                                                         |
| Dra tastiona     | Programma cho gostisco i tasti bloccato                                    |                                                                         |
|                  |                                                                            |                                                                         |
| Rele allarme     | Rele contatto allarme rotto                                                | Contattare II centro di assistenza                                      |
|                  | Rele contatto guasti rotto                                                 | Contattare il centro di assistenza                                      |
| Relé P. amp      | Circuito commutazione alimentazione per finali audio                       | Contattare il centro di assistenza                                      |
| Sensore temp     | Sensore di temperatura guasto                                              | Contattare il centro di assistenza                                      |
| Supervisore      | Circuito per reset automatico del modulo guasto                            | Contattare il centro di assistenza                                      |
| Tasto blocc.     | Tasto bloccato                                                             | Sbloccare il tasto                                                      |
| VAIS XX          | Fault nel modulo XX                                                        | Guasto nel modulo XX                                                    |

## List of faults

| TEXT            | ΤΥΡΕ                                                                               | ACTION                                                   |
|-----------------|------------------------------------------------------------------------------------|----------------------------------------------------------|
| ADC converter   | Measurement circuit failure                                                        | Contact the service centre                               |
| Alarm cablo Ex  | Interruption of alarm command cable towards the extension module                   | Check the connection cable for damage                    |
| Alarm cable Ex2 | Interruption of alarm2 command cable towards the extension module                  | Check the connection cable for damage                    |
|                 | Medule alarm command cable magter module interrupted                               | Check the connection cable for demage                    |
| Alarm cable     | Module alarm command cable-master module interrupted                               |                                                          |
| Alarm cable 2   | Nodule alarm2 command cable-master module interrupted                              | Check the connection cable for damage                    |
| Alarm relay     | Alarm contact relay damaged                                                        | Contact the service centre                               |
| Alert message   | Alert message corrupted                                                            | Contact the service centre                               |
| Airm rly cable  | Alarm output cable damaged, end line resistance absent                             | Check the cable for damage + check fuse F3 - see page 30 |
| Amplif. 1       | Amplifier 1 damaged                                                                | Fuse F4 or contact the service centre                    |
| Amplif. 2       | Amplifier 2 damaged                                                                | Fuse F1 or contact the service centre                    |
| Audio cable     | Audio cable for transmission between Master/Slave/Extens. module interrupted       | Check the cable                                          |
| Audio cable 2   | Audio cable 2 for transmission between Master/Slave/Extens. module interrupted     | Check the cable                                          |
| Audio path      | Damage of internal electronic circuit                                              | Contact the service centre                               |
| Autoreset disab | Jumper autoreset disabled                                                          | Displace iumper J34                                      |
| Batt charger    | Failure of battery charger                                                         | Contact the service centre                               |
| Batt char fuse  | Battery charger fuse                                                               | Replace fuse F7                                          |
| Battery low     | Low battery voltage                                                                | No action                                                |
| Broken eleek    | Prokon clock                                                                       |                                                          |
| BIOKEII CIUCK   | BIUKEII CIUCK                                                                      | No action                                                |
| Dir Sischargeu  | Dattery is down                                                                    |                                                          |
| Bir capacity    | Exnaust battery                                                                    | Replace battery                                          |
| Btr broken      | Battery failure                                                                    | Replace battery                                          |
| Circ. mis. A    | Line A measurement circuit damaged                                                 | Contact the service centre                               |
| Circ. mis. B    | Line B measurement circuit damaged                                                 | Contact the service centre                               |
| COM1 thread     | Serial port 1 management program blocked                                           | Restart module (INT1)                                    |
| COM2 thread     | Serial port 2 management program blocked                                           | Restart module (INT1)                                    |
| COM1 broken     | COM1 serial port damaged                                                           | Contact the service centre                               |
| COM2 broken     | COM2 serial port damaged                                                           | Contact the service centre                               |
| Config. file    | Machine configuration file corrupted                                               | Contact the service centre                               |
| Data1 VAIS XX   | Interruption between data cable 1 and module XX                                    | Check the cable                                          |
| Data 2 VAIS XX  | Interruption between data cable 2 and module XX                                    | Check the cable                                          |
|                 |                                                                                    |                                                          |
| Emergeney key   | Emergency message complete                                                         |                                                          |
|                 | Emergency key circuit (railure at rever 2)                                         | Contact the service centre                               |
| Ext supervisor  | Module automatic reset circuit failure                                             | Contact the service centre                               |
| Fault relay     | Fault contact relay damaged                                                        | Contact the service centre                               |
| Fault rly cable | Fault contact cable interrupted, end line resistance absent                        | Check the cable for damage + check fuse F3 - see page 30 |
| Fault thread    | Fault checking program blocked                                                     | Restart module (INT1)                                    |
| Firemic cable   | Audio cable for firemic transmission between Master and Slave module interrupted   | Check the cable                                          |
| Firemic cable 2 | Audio cable 2 for firemic transmission between Master and Slave module interrupted | Check the cable                                          |
| Firemic coil    | Firemic coil failure                                                               | Replace firemic                                          |
| Firemic preamp  | Firemic pre-amplifier failure                                                      | Contact the service centre                               |
| Firemic switch  | Firemic switch failure                                                             | Replace firemic                                          |
| Emic switch lck | Firemic switch blocked in ON position                                              | Replace firemic                                          |
| Flash: code     | Damage occurred in the flash memory that contains the program                      | Contact the service centre                               |
| Flach dick      | Damage occurred in the flash disk that contains messages                           |                                                          |
| Flash Cheat     | Damage occurred in the flach memory that contains the startup code                 |                                                          |
| Flash: EDOOL    | Danage occurred in the hash memory that contains the startup code                  | Contact the service centre                               |
| Fuse desk       | Puse for external consoles supplying                                               | Replace luse F8                                          |
| Glb alert cable |                                                                                    | Check the cable for damage + check fuse F9               |
| Glb emer cable  | Global emergency contact cable interrupted                                         | Check the cable for damage + check fuse F9               |
| Int. power      | Damage of internal circuit                                                         | Contact the service centre                               |
| Jumper J1       | Diagnostics jumper undergoing test                                                 | Displace jumper J1                                       |
| Keybord thread  | Button management program blocked                                                  | Restart system (INT1)                                    |
| Key lock        | Locked button                                                                      | Unlock the button                                        |
| Language        | Language file corrupted                                                            | Contact the service centre                               |
| Line A GND      | Line A of loudspeakers short to ground                                             | Check loudspeaker lines                                  |
| Line B GND      | Line B of loudspeakers short to ground                                             | Check loudspeaker lines                                  |
| Line A open     | Line A of loudspeakers open                                                        | Line not connected                                       |
| Line B open     | Line B of loudspeakers open                                                        | Line not connected                                       |
| Line A short    | Short circuit at Line A of loudspeakers                                            | Check loudspeaker lines                                  |
| Line R short    | Short circuit at Line B of loudspeakers                                            | Check loudspeaker lines                                  |
| LINE D SHULL    | Line A of Joudeneakers interrunted                                                 | Check loudspeaker lines                                  |
|                 | Line A of loudspeakers interrupted                                                 |                                                          |
|                 |                                                                                    | Check loudspeaker lines                                  |
| Loc alert cable |                                                                                    | Check the cable for damage + check tuse F9               |
| Loc emer cable  | Local emergency contact cable interrupted                                          | Check the cable for damage + check fuse F9               |
| Log disk        | Damage occurred in the flash disk that contains the message logs                   | Contact the service centre                               |
| Main Mixer      | Mixer circuit failure                                                              | Contact the service centre                               |
| Main power      | Primary power supply absent                                                        | Failure of power supply or fuse F10                      |
| MSG generator   | Message generator failure                                                          | Contact the service centre                               |
| No battery      | Battery absent                                                                     | Connect the battery + fuse F5                            |
| Pen drive pwr   | USB port control circuit failure                                                   | Contact the service centre                               |
| Pwr amp relav   | Power supply switching circuit for final amplifiers                                | Contact the service centre                               |
| Reported module | Module in automatic restart                                                        | No action                                                |
| Spare amplif    | Backup amplifier damaged                                                           | Fuse E2 or contact the convice contro                    |
| Tomp sonsor     | Tomporaturo consor falluro                                                         | Contract the convice contra                              |
|                 |                                                                                    |                                                          |
| VAIS XX         | Fault at XX module                                                                 | Fault at XX module                                       |
|                 | wiong date                                                                         | Restore date                                             |
| 24V tuse        | 1 24V supply fuse damaged                                                          | Replace fuse F9                                          |

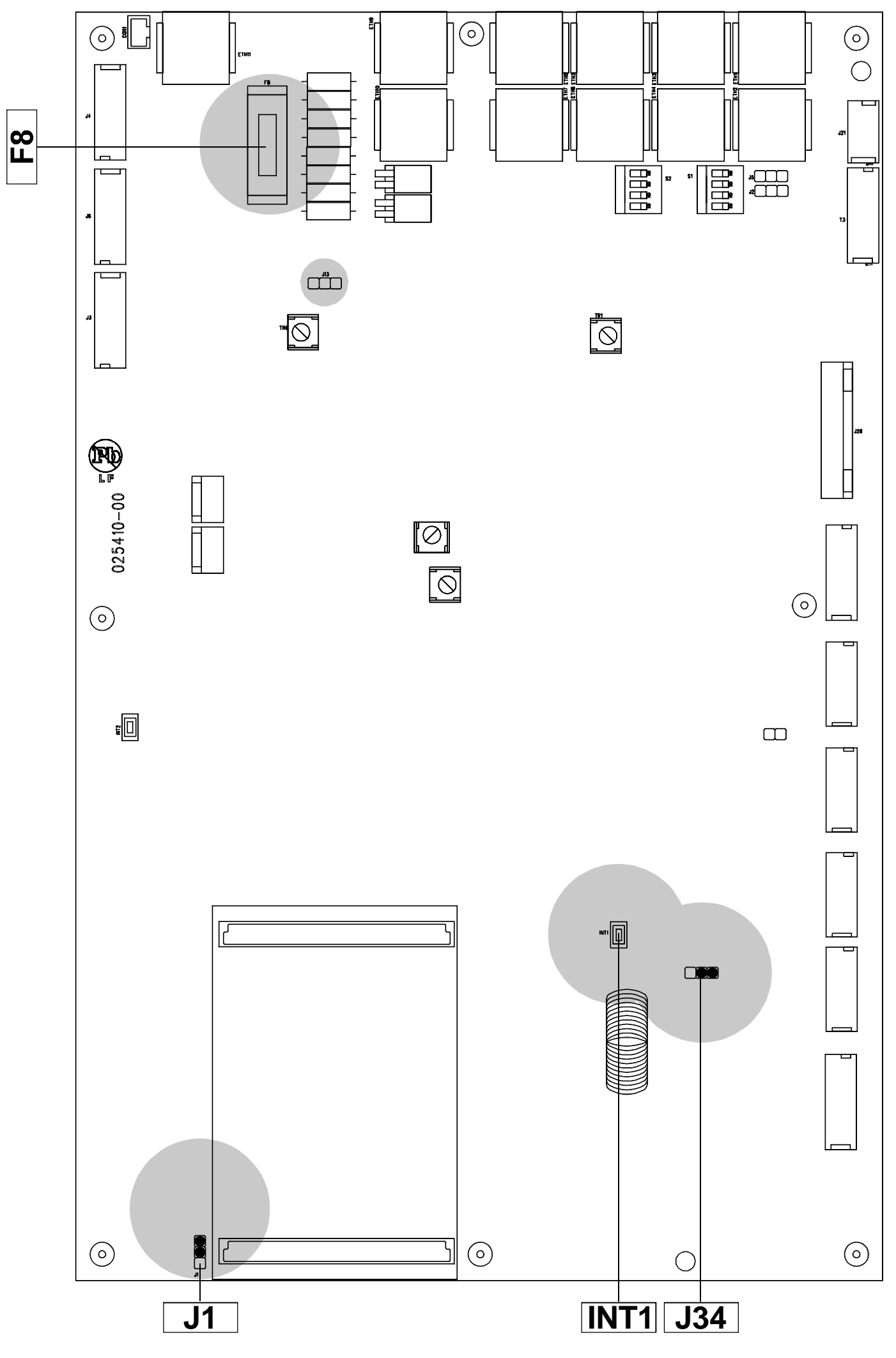

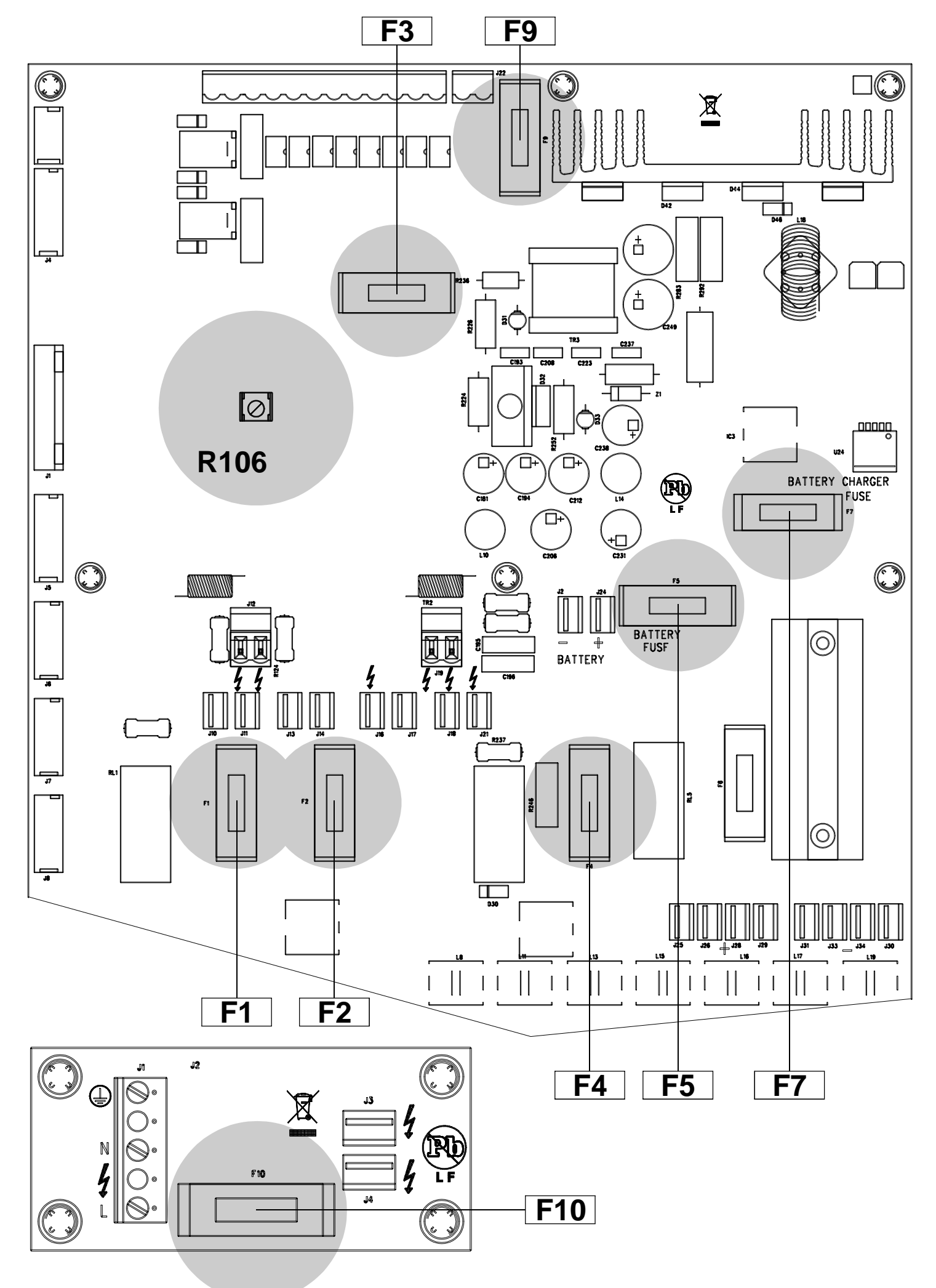

AVVERTENZE PER IL CORRETTO SMALTIMENTO DEL PRODOTTO AI SENSI DELLA DIRETTIVA EUROPEA 2002/96/EC

Alla fine della sua vita utile il prodotto non deve esser smaltito insieme ai rifiuti urbani, ma deve essere consegnato presso gli appositi centri di raccolta differenziata predisposti dalle amministrazioni comunali, oppure presso i rivenditori che forniscono questo servizio. Smaltire separatamente un rifiuto elettrico e/o elettronico (RAEE) consente di evitare possibili conseguenze negative per l'ambiente e per la salute derivanti da un suo smaltimento inadeguato e permette di recuperare i materiali di cui è composto al fine di ottenere un importante risparmio di energia e di risorse. Su ciascun prodotto è riportato a questo scopo il marchio del contenitore di spazzatura barrato. IMPORTANT INFORMATION FOR CORRECT DISPOSAL OF THE PRODUCT IN ACCORDANCE WITH EC DIRECTIVE 2002/96/EC

This product must not be disposed of as urban waste at the end of its working life. It must be taken to a special waste collection centre licensed by the local authorities or to a dealer providing this service. Separate disposal of electric and/or electronic equipment (WEEE) will avoid possible negative consequences for the environment and for health resulting from inappropriate disposal, and will enable the constituent materials to be recovered, with significant savings in energy and resources. As a reminder of the need to dispose of this equipment separately, the product is marked with a crossedout wheeled dustbin.

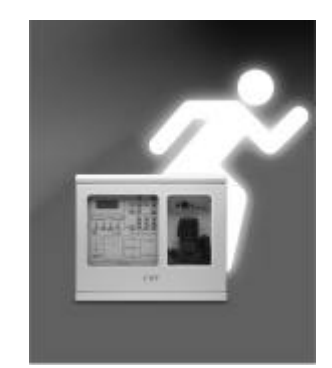

### CODE 25878

Le informazioni contenute in questo manuale sono state scrupolosamente controllate; la FBT non si assume nessuna responsabilità per eventuali inesattezze. La FBT Elettronica S.p.A. si riserva il diritto di modificare le caratteristiche tecniche ed estetiche dei prodotti in qualsiasimomento e senza preavviso.

All information included in this operating manual have been scrupulously controlled; however FBT is not responsible for eventual mistakes. FBT Elettronica S.p.A. has the right to amend products and specifications without notice.